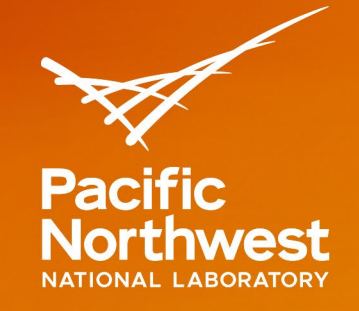

# **ARAM User Guide**

# AIRPORT RISK ASSESSMENT MODEL ONLINE TOOLS

# January 2020

Todd V. Billow

Nancy D. O'Brien

Claudia Hilderbrand

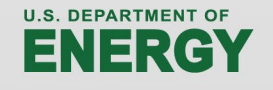

Prepared for the U.S. Department of Energy under Contract DE-AC05-76RL01830

#### DISCLAIMER

This report was prepared as an account of work sponsored by an agency of the United States Government. Neither the United States Government nor any agency thereof, nor Battelle Memorial Institute, nor any of their employees, makes any warranty, express or implied, or assumes any legal liability or responsibility for the accuracy, completeness, or usefulness of any information, apparatus, product, or process disclosed, or represents that its use would not infringe privately owned rights. Reference herein to any specific commercial product, process, or service by trade name, trademark, manufacturer, or otherwise does not necessarily constitute or imply its endorsement, recommendation, or favoring by the United States Government or any agency thereof, or Battelle Memorial Institute. The views and opinions of authors expressed herein do not necessarily state or reflect those of the United States Government or any agency thereof.

#### PACIFIC NORTHWEST NATIONAL LABORATORY operated by BATTELLE for the UNITED STATES DEPARTMENT OF ENERGY under Contract DE-AC05-76RL01830

Printed in the United States of America

Available to DOE and DOE contractors from the Office of Scientific and Technical Information, P.O. Box 62, Oak Ridge, TN 37831-0062 <u>www.osti.gov</u> ph: (865) 576-8401 fox: (865) 576-5728 email: reports@osti.gov

Available to the public from the National Technical Information Service 5301 Shawnee Rd., Alexandria, VA 22312 ph: (800) 553-NTIS (6847) or (703) 605-6000 email: info@ntis.gov Online ordering: http://www.ntis.gov

# **ARAM User Guide**

### AIRPORT RISK ASSESSMENT MODEL ONLINE TOOLS

January 2020

Nancy D. O'Brien Todd V. Billow

Claudia Hilderbrand

Prepared for the U.S. Department of Energy under Contract DE-AC05-76RL01830

Pacific Northwest National Laboratory Richland, Washington 99352

ARAM User Guide Version 1.0

This page intentionally left blank

# Contents

| Ι | Use | er Roles                                  |    |
|---|-----|-------------------------------------------|----|
|   | 1.1 | Administrators                            |    |
|   | 1.2 | Supervisors                               |    |
|   | 1.3 | Subscribers                               |    |
| 2 | Log | ging in                                   | 5  |
| 3 | Adn | ninistrator Interface                     | 6  |
|   | 3.1 | Setting up ARAM                           | 7  |
|   |     | 3.1.1 Configuring and scoring ARAM        | 7  |
|   |     | 3.1.2 How changes take effect             | 7  |
|   | 3.2 | Dashboard                                 |    |
|   |     | 3.2.1 Risk Status                         | 9  |
|   |     | 3.2.2 Heatmap                             |    |
|   |     | 3.2.3 Risk by Area                        |    |
|   |     | 3.2.4 Countermeasure Deployment           | 12 |
|   |     | 3.2.5 History                             |    |
|   | 3.3 | Heatmap                                   |    |
|   | 3.4 | Schedule                                  |    |
|   |     | 3.4.1 Viewing Schedules                   |    |
|   |     | 3.4.2 Scheduling Countermeasures          |    |
|   |     | 3.4.3 Confirm Schedule                    |    |
|   | 3.5 | Configuration                             |    |
|   |     | 3.5.1 Threats                             |    |
|   |     | 3.5.2 Areas                               |    |
|   |     | 3.5.3 Vulnerability Nodes (VNs)           |    |
|   |     | 3.5.4 Countermeasures                     |    |
|   |     | 3.5.5 Adjusting Randomness in Assignments |    |
|   | 3.6 | Risk Scores                               |    |
|   |     | 3.6.1 Risk Scores by Threat               |    |
|   |     | 3.6.2 Area/VN Scores                      |    |
|   |     | 3.6.3 Countermeasure Scores               | 55 |
|   | 3.7 | Users                                     |    |
|   |     | 3.7.1 The Users List                      | 60 |
|   |     | 3.7.2 Add a User                          | 61 |
|   |     | 3.7.3 Edit a User                         |    |
|   |     | 3.7.4 Delete a User                       | 64 |

| 4 | Supe | ervisor Interface (Coming Phase II) | 65 |
|---|------|-------------------------------------|----|
| 5 | Subs | criber Interface                    | 66 |
|   | 5.I  | Get an assignment                   | 67 |

# I User Roles

There are three primary user roles in the ARAM Tool—Administrators, Supervisors, and Subscribers.

## I.I Administrators

An **Administrator** is a user who has full access to view and edit all aspects of the ARAM tool at an airport.

Ability to create, edit and delete:

- Supervisors
- Subscribers

View:

- Full heat-map and dashboard information
- Scheduled Countermeasures
- Current and historical risk status for all Countermeasures

Edit/Configure:

- Risk scores
- Countermeasures
- Schedule for any available Countermeasures

# **I.2 Supervisors**

A **Supervisor** is a user whose access to administrative functions is limited to a particular Countermeasure type. Supervisors cannot modify the ARAM Model configuration and risk scores.

A Supervisor can do each of the following, limited to their assigned Countermeasure type:

Ability to create, edit and delete:

• Subscribers

View:

- Full heat-map and dashboard information and anonymized stats for countermeasures that they don't have access to.
- Scheduled Countermeasures
- Current and historical risk status for assigned Countermeasures

Edit/Configure:

• Schedule for available Countermeasures

## **I.3 Subscribers**

A **Subscriber** is the most limited user role. A subscriber is only able to input shifts and create schedules on an ad-hoc basis.

• Request a schedule for themselves and/or other countermeasures on their team.

# 2 Logging in

ARAM uses a 2-factor authentication method for logging in. To login, you need the email associated with the account and a valid password. **Note:** first time logins will be required to set a password of a 'good' strength rating or better.

1. Enter your email and password in the associated fields and press **Login**. The Security code field will appear.

| A:            | RAM                       |
|---------------|---------------------------|
| Email Address |                           |
| Password      |                           |
| s             | IGN IN                    |
|               | - 194 as a Correction and |

2. A numeric code will be sent to the email address entered. You should receive an email from <a href="mailto:aram@pnnl.gov">aram@pnnl.gov</a> with the subject "ARAM Login Confirmation Code".

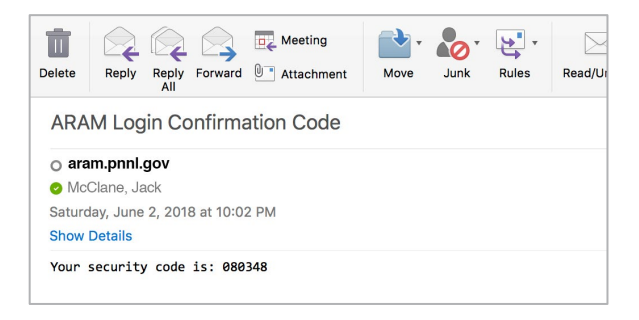

3. Copy the six-digit code from the body of the email into the **Security Code** field and press **Login** again.

| Security Code |  |
|---------------|--|
| 080348        |  |
| 80348         |  |
|               |  |
|               |  |
|               |  |

# 3 Administrator Interface

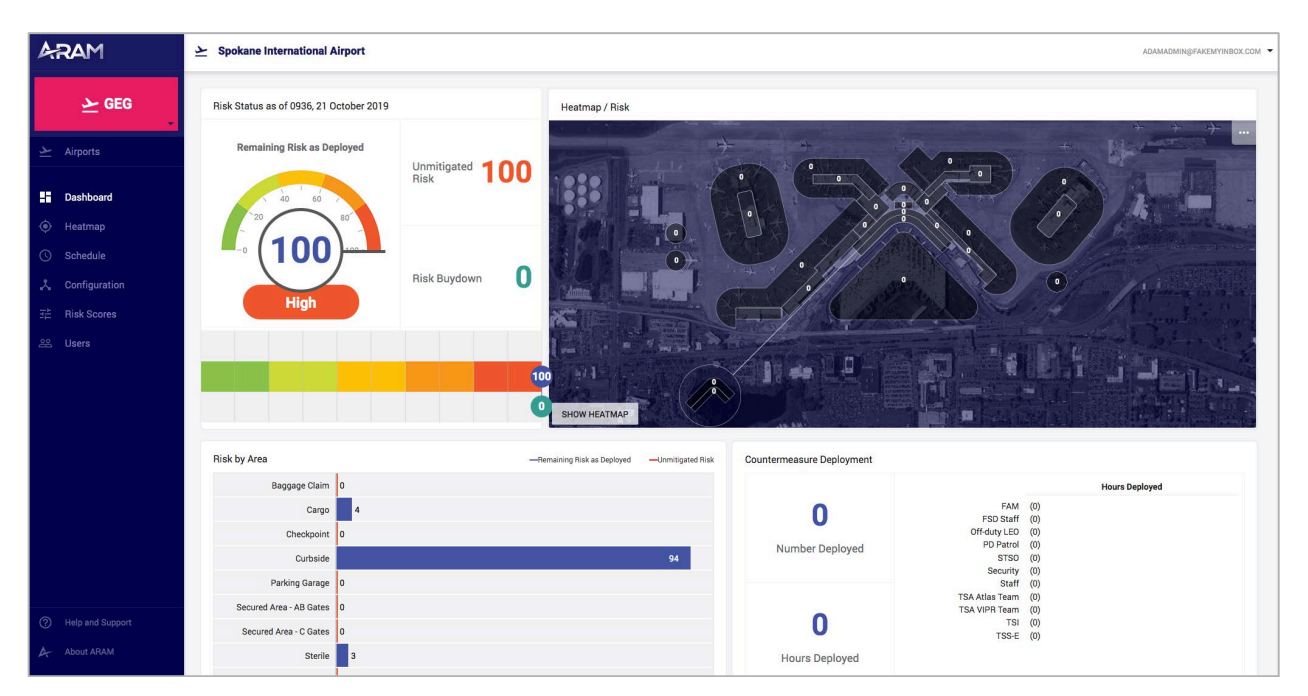

Any user assigned an Administrator role can access the **Administrator Interface** which allows full access to view and edit all aspects of the ARAM tool at an airport.

The Administrator interface contains the following components:

- Dashboard:
  - View information on countermeasures:
    - Current and historical risk status
    - Comparison of unmitigated risk vs the risk-as-deployed
- Heatmap:
  - A geographical representation of the current risk, number of countermeasures deployed, or population.
- Schedule:
  - View scheduled Countermeasures at the airport.
  - o Input fixed and flexible Countermeasure shifts and create an optimized schedule.
- Configuration:
  - Configure the flexible parameters being scored in the ARAM Model.
- Risk Scores:
  - Apply weights to the parameters being scored in the ARAM Model, affecting where and when Countermeasures will be assigned to POVs.
- Users:
  - Add, Edit and Delete Users of any role (Administrators, Supervisors, Subscribers).

# 3.1 Setting up ARAM

ARAM is easy to setup and use. The first step in using ARAM is to configure and score the model's risks. An overview of the setup is provided below (**3.2.1** Configuring and scoring ARAM, **3.2.2** How changes take effect). To get started with configuration and scoring immediately, skip to **4.5** Configuration.

If your configuration and risk scores are already setup, you can proceed immediately to scheduling. To learn more about scheduling, skip to **3.4 Schedule** 

#### 3.1.1 Configuring and scoring ARAM

ARAM's underlying model relies on two user-configurable components:

- ARAM's configuration, which defines the flexible parameters that define risk at the airport.
- A set of **risk scores** assigned to the parameters defined in the configuration.

**Important:** Changes to the ARAM Configuration will require careful review of your Risk Scores. If you add or remove Threats, Areas, POVs, or Countermeasures, your Risk Scores may need to be updated.

#### 3.1.2 How changes take effect

Changing the configuration or risk scores will take effect immediately in the model. However, existing schedules will not be affected. Only schedules created after you have made your changes will optimize according to the new settings.

# 3.2 Dashboard

The ARAM dashboard gives the administrator a snapshot of the current risk status of the airport, the recent and long-term history of the risk profile and the distribution of countermeasures for the day.

In all of the charts, **red** indicates the maximum calculated risk based on threat, vulnerability and consequence. **Blue** indicates the remaining risk with the countermeasures deployed by ARAM.

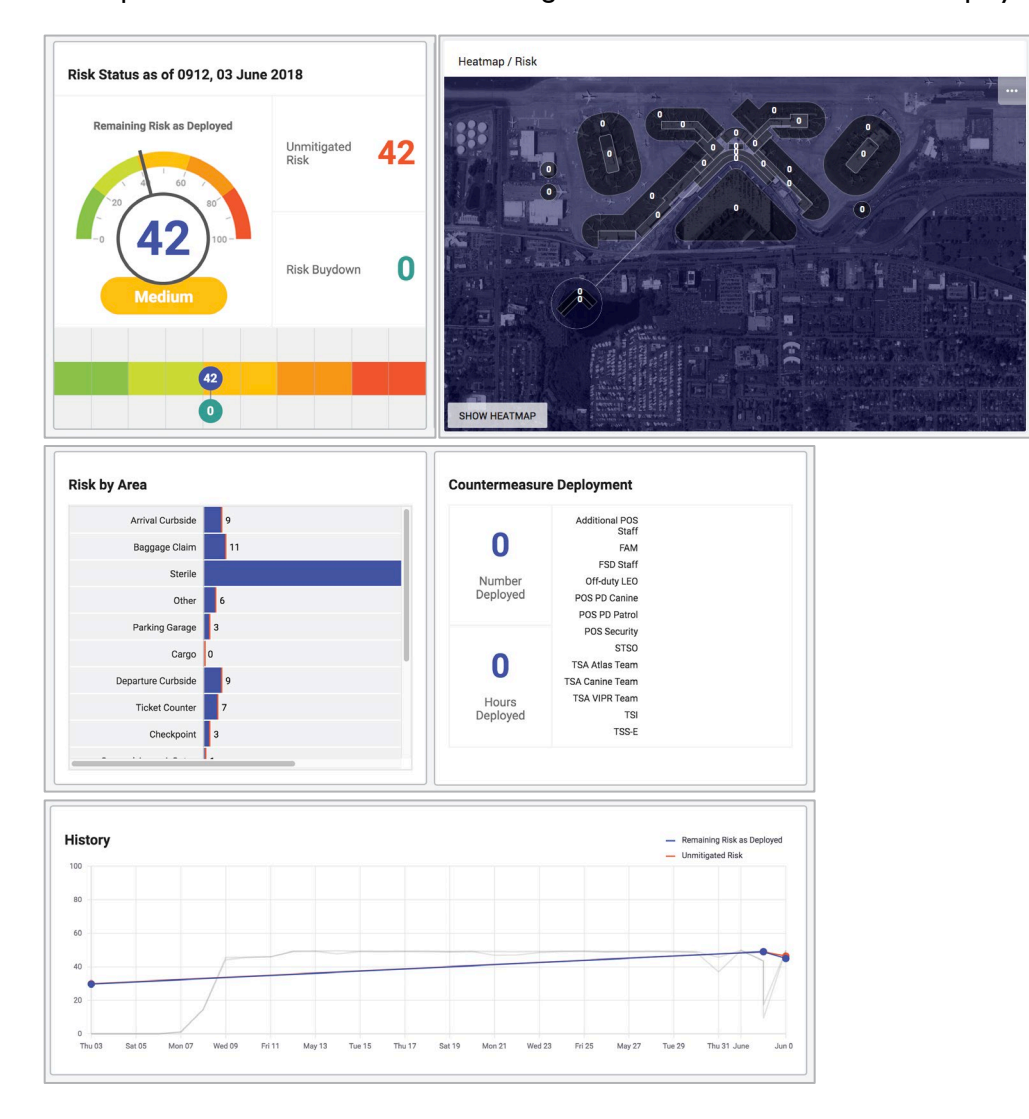

#### 3.2.1 Risk Status

The Risk Status meter shows the current risk based on the countermeasures that ARAM has assigned for the day. Much like roadside "fire hazard" displays, a lower score in the dial indicates lower risk. The bar at the bottom shows the unmitigated risk and the risk as deployed, separated by the amount of total risk buy-down.

| Risk Status as of 0912, 03 June | 2018                |    |
|---------------------------------|---------------------|----|
| Remaining Risk as Deployed      | Unmitigated<br>Risk | 42 |
| (42)100-<br>Medium              | Risk Buydown        | 0  |
| 42                              |                     |    |
| 0                               |                     |    |

#### 3.2.2 Heatmap

The heatmap geographically represents the current risk, number of countermeasures, deployed, or population.

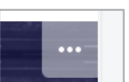

By clicking on the **sector** in the top right corner you can choose to view the map by risk, countermeasures, or population. The heatmap will change the color of the locations based on the data you select to view. The top title will also change depending on the data displayed. You can also click on the bottom right button to view the entire heatmap.

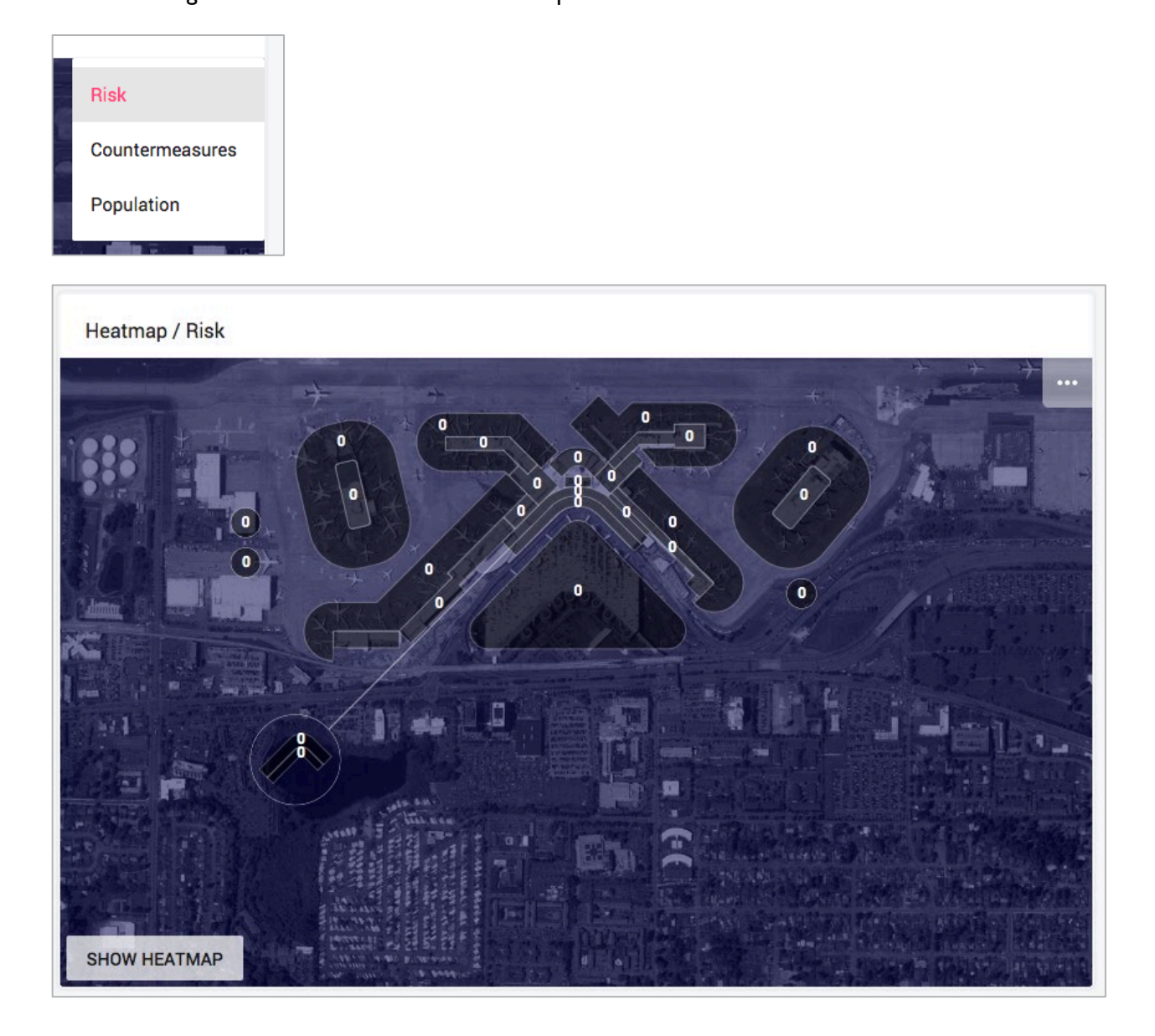

## 3.2.3 Risk by Area

The Risk by Area chart shows the unmitigated risk (red lines) and risk as deployed (blue bars) for each area at the airport.

| Risk by Area            |    | -Remaining Ri | sk as Deployed | —Unmitigated Risk |
|-------------------------|----|---------------|----------------|-------------------|
| Baggage Claim           | 0  |               |                |                   |
| Cargo                   | 19 |               |                |                   |
| Checkpoint              | 0  |               |                |                   |
| Curbside                | 15 |               |                |                   |
| Parking Garage          | 0  |               |                |                   |
| Secured Area - AB Gates | 0  |               |                |                   |
| Secured Area - C Gates  | 0  |               |                |                   |
| Sterile                 | 2  |               |                |                   |
| Ticket Counter          | 0  |               |                |                   |
|                         | -  |               |                |                   |

### 3.2.4 Countermeasure Deployment

The Countermeasure Deployment chart shows the number of each countermeasure type that has been deployed for the day. It also displays the total number of countermeasures deployed and the total number of hours that have been assigned for all countermeasures.

| Countermeasure Deployment   |                                                                               |                                                                                                    |
|-----------------------------|-------------------------------------------------------------------------------|----------------------------------------------------------------------------------------------------|
| <b>1</b><br>Number Deployed | AOS<br>BDO<br>FTO<br>PDX Security<br>Port Police<br>TSA ATLAS<br>TSI<br>TSS-E | Hours Deployed S (0) (0) (0) (8) (9) (0) (9) (0) (9) (0) (1) (0) (1) (0) (1) (0) (1) (0) (1) (0) (1) (1) (1) (1) (1) (1) (1) (1) (1) (1 |
| <b>8</b><br>Hours Deployed  |                                                                               |                                                                                                    |

## 3.2.5 History

The History chart displays the unmitigated risk (red line) and the remaining risk as deployed (blue line) for the past 30 days as day-by-day trend lines. The gray line represents the actual values of the risk, hour by hour.

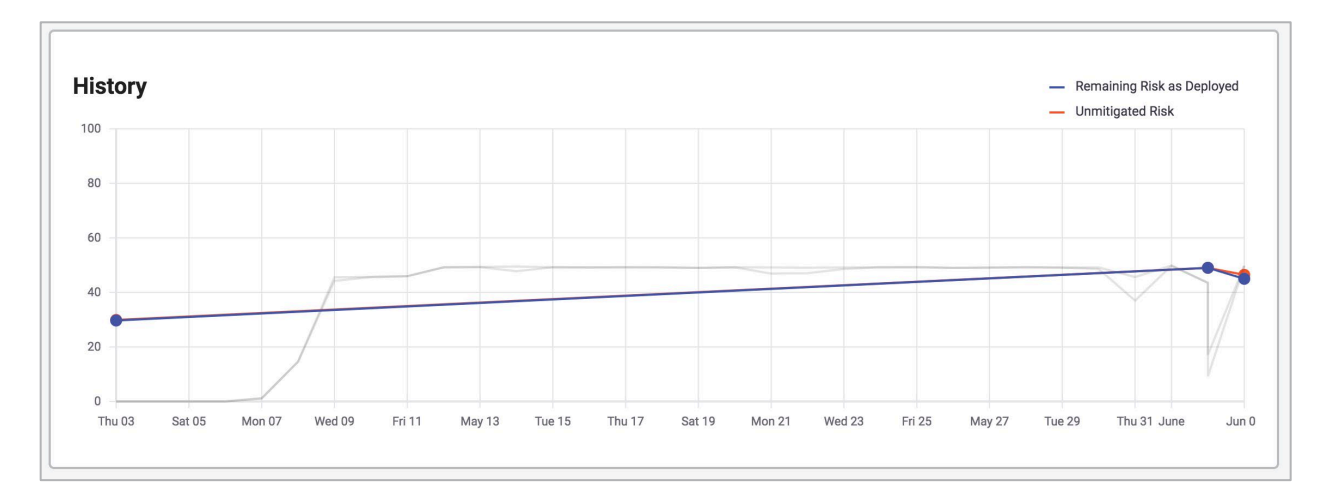

### 3.3 Heatmap

ARAM's **Heatmap** allows you to view airport activity by **risk**, **countermeasures**, or **population** through a selected **threat type**. The map allows you to get an overview of the current state of the airport and the effects of specific threat types.

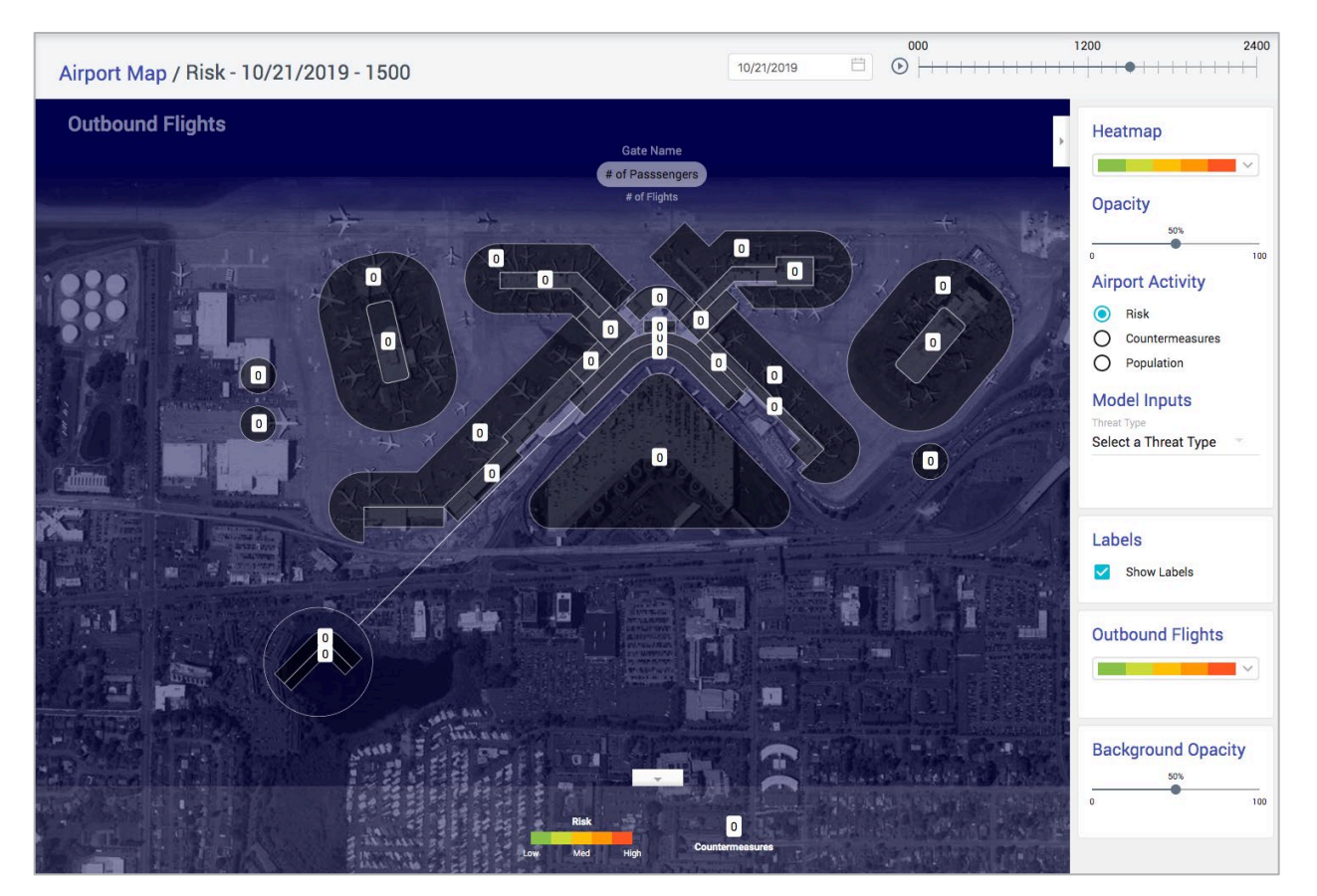

You can select a different date and/drag the time indicator, to the threat type's effects over time depending on the date.

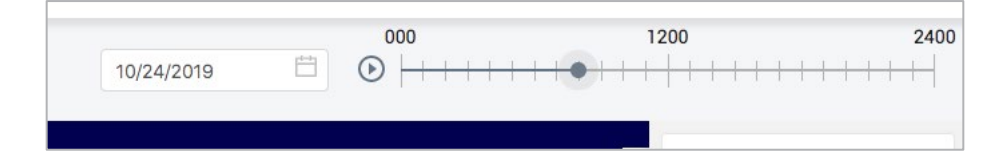

For color accessibility you can adjust the colors and opacity used, to help with contrast.

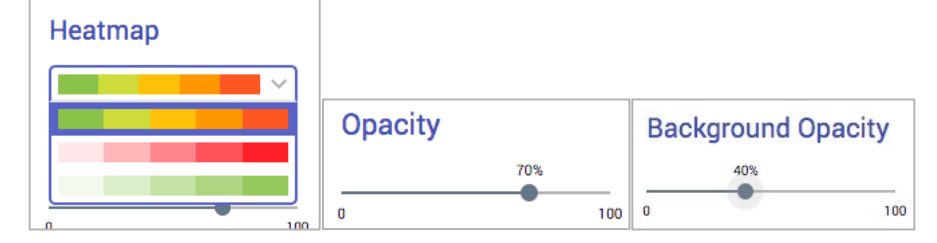

Once a threat type is selected, you can select to view the **threat**, **consequences**, or **vulnerability** on the map.

## 3.4 Schedule

ARAM's **Schedule** allows you to view assignments for countermeasures and submit additional countermeasures with their availability to determine their schedules. Countermeasures can be assigned to a specific location ("Fixed Assets") or ARAM can select the optimal location based on its internal model ("Flexible Assets"). Multiple assets and multiple types of assets can be scheduled at one time. The schedule can be view in a List view or a Timeline view.

#### List View

| ARAM                                               | <u>ン</u> Sea-Tac        |                                            |        |        |             |           | CLA           | UDIA.HILDERBRAND@PNNL.GOV 🔻 |
|----------------------------------------------------|-------------------------|--------------------------------------------|--------|--------|-------------|-----------|---------------|-----------------------------|
| Port Seattler<br>Seattler<br>Johannational Aligort | Schedule ♦ Sunday, Sept | nber 22, 2019 📋                            |        |        |             |           |               | shift templates             |
| <u>→</u> Airports                                  | Timeline List           |                                            |        |        |             | с         | LEAR SCHEDULE | + ADD SHIFTS                |
| Dashboard                                          | Countermeasure          | Area/VN                                    | Arrive | Depart | Shift Start | Shift End | Туре          | % Risk Buydown              |
| Heatmap     Schedule                               | FAM / 1                 | Secured Area - South Satellite (planeside) | 06:00  | 07:00  | 06:00       | 18:00     | Random        | 56.57%                      |
|                                                    | FAM / 1                 | Parking Garage                             | 07:00  | 08:00  | 06:00       | 18:00     | Random        | 52.09%                      |
|                                                    | FAM / 1                 | Food Court                                 | 08:00  | 09:00  | 06:00       | 18:00     | Random        | 69.91%                      |

#### **Timeline View**

| ARAM                                                         | Sea-Tac CLAUDIA.HILDERBRAND@PINIL.GOV -                          |
|--------------------------------------------------------------|------------------------------------------------------------------|
| Port<br>of Seattle-<br>Bestite-Tocome<br>International Argon | © Schedule shift templates :<br>< ◆ > Sugray, September 22, 2019 |
| ∠ Airports                                                   | Timeline List CLEAR SCHEDULE + ADD SHIFTS                        |
| Dashboard                                                    | Group by                                                         |
| 💿 Heatmap                                                    | Countermeasures                                                  |
| C Schedule                                                   | FAM #1                                                           |
| 📩 Configuration                                              | FIS/IFA Checkpoint                                               |
| 글는 Risk Scores                                               | Food Court                                                       |
| 윤 Users                                                      | FAM #1                                                           |
|                                                              | Parking Garage                                                   |
|                                                              | Secured Area - South Satellite (planeside)                       |

### 3.4.1 Viewing Schedules

You can view the schedule for any day you request in either a timeline or list view.

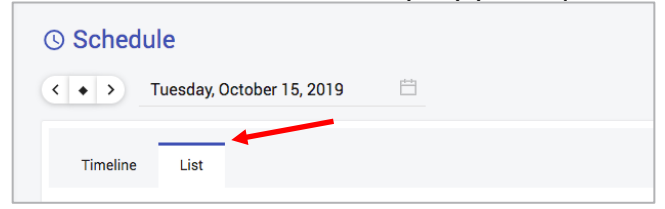

I. Select the date of interest using the date selection tool

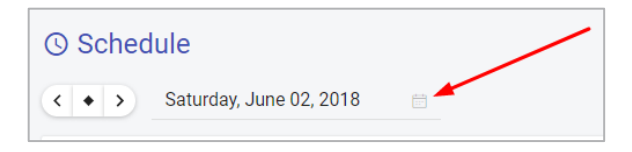

| () Sched  | ule   |        |       |         |     |        |          |
|-----------|-------|--------|-------|---------|-----|--------|----------|
| < • >     | Tueso | iay, O | ctobe | r 15, 2 | 019 |        |          |
|           | « (   |        | 0     | ct 20   | 19  |        | >        |
| Timeline  | Su    | Мо     | Tu    | We      | Th  | Fr     | Sa       |
|           | 29    | 30     | 1     | 2       | 3   | 4      | 5        |
| Counterme | 6     | 7      | 8     | 9       | 10  | 11     | 12       |
|           | 13    | 14     | 15    | 16      | 17  | 18     | 19       |
| > 🗕 FAM / | 20    | 21     | 22    | 23      | 24  | 25     | 26       |
| 😑 FAM /   | 27    | 28     | 29    | 30      | 31  | 1      | 2        |
|           | 3     | 4      | 5     | 6       | 7   | 8      | 9        |
| > 🔵 FAM / |       |        |       | Today   | /   |        |          |
| ● FAM / 2 | 2     |        |       |         | D   | epartu | re Gates |

2. Or, use the Date navigation buttons to move one day forward or backward

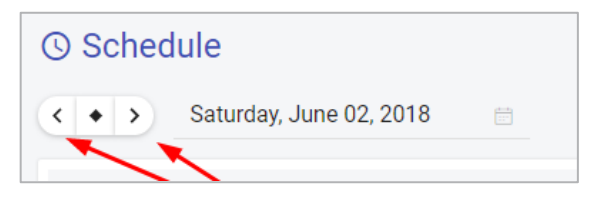

3. Use the "Go to Today" button to return to the current date

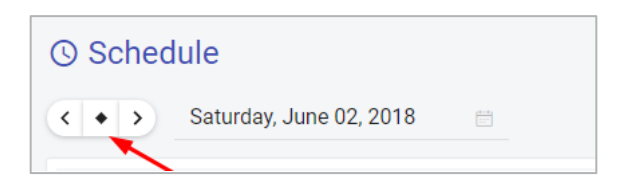

#### 3.4.1.1 Optimized vs. Random Assignments

The majority of scheduled assignments are assigned the **optimized** POV location for that countermeasure at that time, but a few countermeasures will be assigned to a **random** location to ensure coverage to all areas and reduce the predictability of countermeasure assignments. The type of assignment (random/optimized) is shown in the "Type" column on the Schedule screen. The frequency of random assignments is controlled with the Randomness Factor (see Section 4.5.5).

| Countermeasure | Area/VN        | Arrive | Depart | Shift Start | Shift End | Туре      | % Risk Buydown  |
|----------------|----------------|--------|--------|-------------|-----------|-----------|-----------------|
| ∨ 😑 FAM / 1    | Parking Garage | 00:00  | 18:00  | 00:00       | 00:00     | Optimized | Multiple Values |
| <b>EAM / 1</b> | Parking Garage | 00:00  | 17:00  | 00:00       | 00:00     | Optimized | 47.48%          |
| <b>FAM / 1</b> | Parking Garage | 17:00  | 18:00  | 00:00       | 00:00     | Optimized | 48.68%          |
| <b>EAM / 1</b> | Food Court     | 18:00  | 19:00  | 00:00       | 00:00     | Optimized | 55.96%          |
| > 🔴 FAM / 1    | Parking Garage | 19:00  | 00:00  | 00:00       | 00:00     | Optimized | Multiple Values |

### 3.4.2 Scheduling Countermeasures

I. Select **Schedule** from the main navigation.

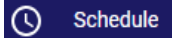

2. Press the + Add Shifts button.

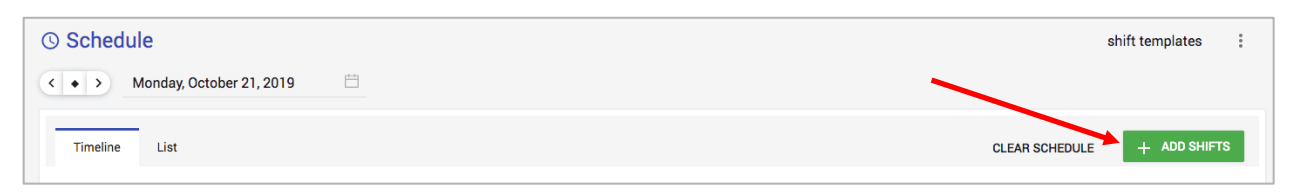

3. The Add Shifts Screen is displayed

| ountermedistre onnts to ochequie                                                                                                    |        |
|----------------------------------------------------------------------------------------------------|--------|
| Type         Qty         Shift Start         Shift End         POV Assignment           Select Type         1         06/02/2018         12:00 AM         08:00 AM         POV Assignment <th>CANCEL</th> | CANCEL |

4. Select the type of Countermeasure available

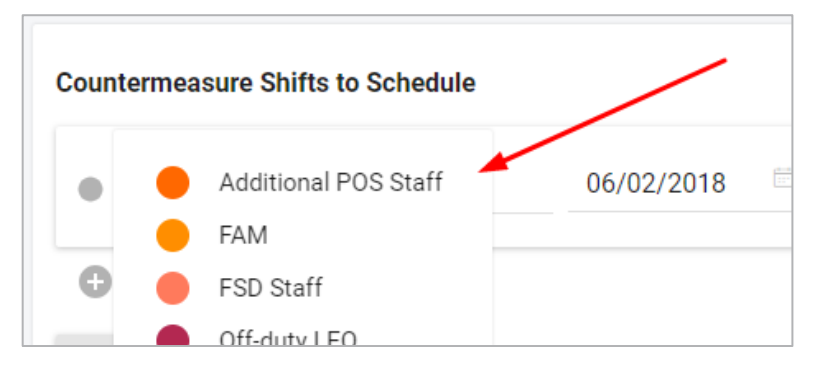

5. Select the quantity of that countermeasure that are available for the same period of time

| Countermeasure Shifts | to Schedule |               |
|-----------------------|-------------|---------------|
| Type<br>Select Type   | Qty<br>3    | \$<br>06/02/2 |
| Add another shift     |             |               |

6. Select the date and times that the Countermeasure(s) are available

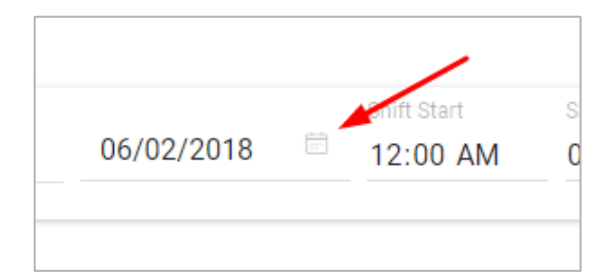

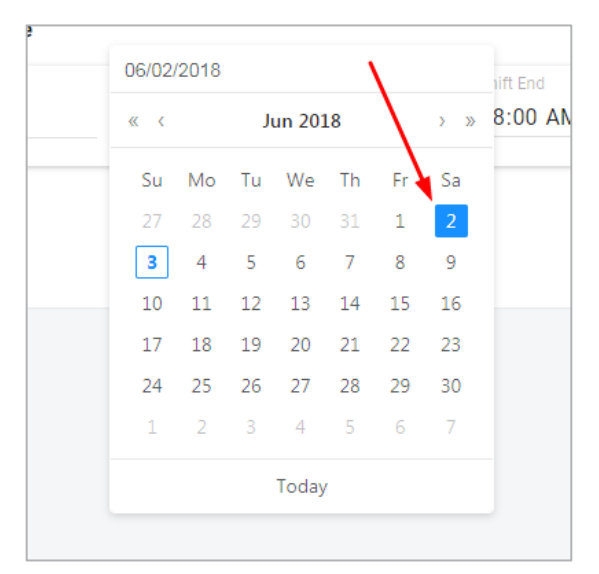

| Shift Start Sh | ift End |
|----------------|---------|
| 12:00 AM 08    | 8:00 AM |
| 12:00 AM 08    | 8:00 AM |

7. Select the Vulnerability Node the Countermeasure should be assigned to (Fixed Assignment), or allow ARAM to select the optimal location (Flexible Assignment)

|           | 101 Assistant   | /        |
|-----------|-----------------|----------|
| Shift End | VN Assignment   |          |
| 08:00 AM  | Let ARAM Decide | $\nabla$ |
|           |                 |          |

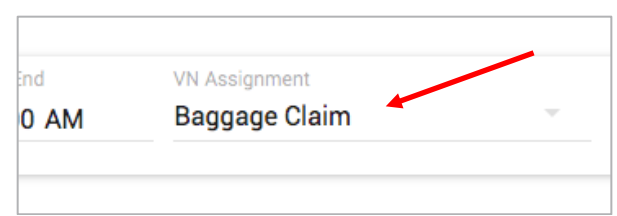

a. For a "Fixed Assignment", select a specific Vulnerability Node

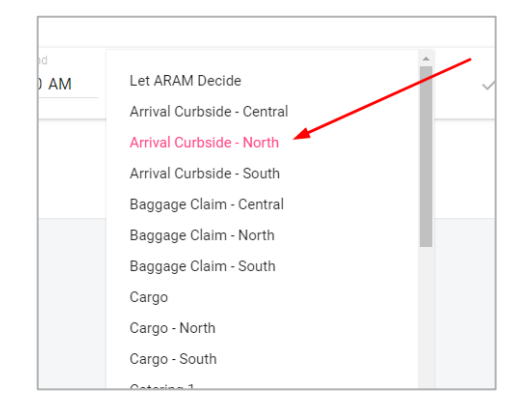

b. For a "Flexible Assignment", select "Let ARAM Decide"

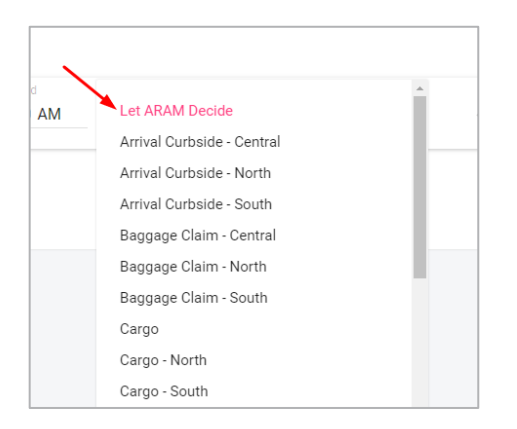

8. Once all selections have been made, select "ADD"

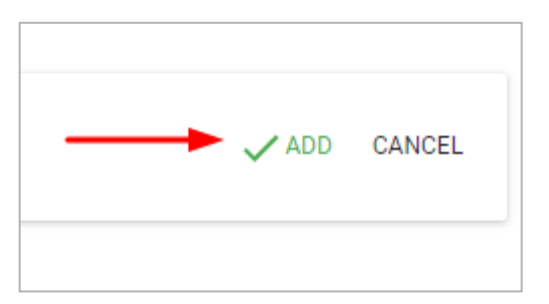

9. Additional Countermeasures can be added by clicking the "Add Another Shift" button

| POS Security          | 3 | 06/02/2018 | 12:00 AM | 08:00 AM | Let ARAM Decide | 1 |
|-----------------------|---|------------|----------|----------|-----------------|---|
| 🕂 Add another shift 🔫 |   |            |          |          |                 |   |

10. Countermeasure shifts can be changed by clicking the Edit icon (pencil)

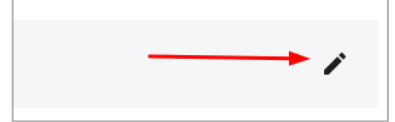

11. Countermeasure shifts can be removed by clicking the Delete icon (trash can)

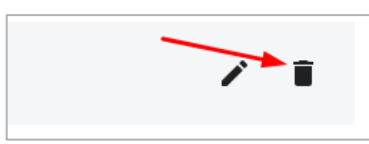

Note: if there is only one shift scheduled, it cannot be deleted.

12. When all available Countermeasures have been added, click "Get Schedule"

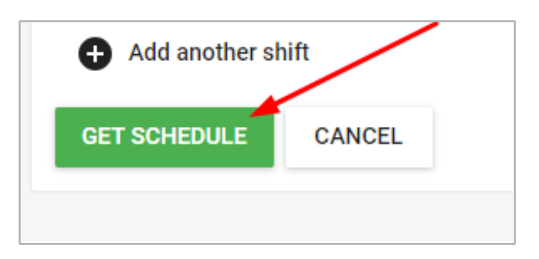

#### 3.4.3 Confirm Schedule

When the Countermeasure shifts are submitted, ARAM uses its scoring model to determine the best location for each Countermeasure (for Flexible Assignments), or assigns the Countermeasure to the selected location (for Fixed Assignments). Once the best schedule has been determined, you can review ARAM's selections and choose to confirm the schedule or cancel the request and make new selections.

I. Review the proposed schedule

| Confirm Shift    | ts                     |                                    |                              |                    |
|------------------|------------------------|------------------------------------|------------------------------|--------------------|
| nfirm Countermea | sure Shifts Scheduled  |                                    |                              |                    |
| POS Security / 1 |                        |                                    |                              |                    |
| Date             | Start - End (Duration) | POV                                | Risk Buydown %<br>(POV/Hour) | Risk Buydown Value |
| 06/02/2018       | 00:00 - 02:00 (2h)     | Baggage Claim - Central            | 77%                          | 1.0                |
| 06/02/2018       | 02:00 - 03:00 (1h)     | Baggage Claim - South              | 77%                          | 1.0                |
| 06/02/2018       | 03:00 - 05:00 (2h)     | Baggage Claim - Central            | 77%                          | 1.0                |
| 06/02/2018       | 05:00 - 06:00 (1h)     | Secured Area - B Gates (planeside) | 79%                          | 0.0                |
| 06/02/2018       | 06:00 - 07:00 (1h)     | Baggage Claim - North              | 77%                          | 1.0                |
|                  |                        | Deserves Obsize Constant           |                              |                    |

#### 2. Confirm the schedule

| TSA Atlas Team / 1 Date | Start - 5-5 (Duration) | POV                      | Risk Buydown % Risk Buydown Value<br>(POV/Hour) |
|-------------------------|------------------------|--------------------------|-------------------------------------------------|
| 06/02/2018              | 00:00 - 08:00 (8h)     | Arrival Curbside - North | 82% 0.6                                         |
| CONFIRM SCHEDULE        | PRINT CANCEL           |                          |                                                 |

3. The Confirmation screen is shown, click "View Schedules" to return to the Schedule View

| Shifts Confir      | med                     |  |
|--------------------|-------------------------|--|
| Countermeasure Shi | fts have been scheduled |  |
| VIEW SCHEDULES     |                         |  |
|                    |                         |  |

# 3.5 Configuration

ARAM's **Configuration** allows you to define the flexible parameters that define risk at the airport. In the Configuration screen you can add, edit and remove Threats, Areas, Vulnerability Nodes, and Countermeasures. You can also adjust the level of randomness applied in the model too.

| ARAM                                                     | Sea-Tac CLAUDIA.HILDERBRAND@PNNL.GOV -                                                                                                    |
|----------------------------------------------------------|----------------------------------------------------------------------------------------------------|
| Port Seattle'<br>Seattle Tecoma<br>International Airport | ♣ Configuration                                                                                                    |
| ∠ Airports                                               | Areas Vulnerability Nodes Countermeasures Threats Randomness Factor                                                                                                    |
| Dashboard                                                | + ADD THREAT A Threat is a natural or man-made occurrence, individual entity, or action that has or indicates the potential to harm life, information, operations, environment, and/or property. Learn more |
| 🔶 Heatmap                                                |                                                                                                    |
| C Schedule                                               | Alphabetical T                                                                                                    |
| 👗 Configuration                                          |                                                                                                    |
| 글는 Risk Scores                                           | Active Shooter                                                                                                    |
| ്ല Users                                                 | Chem/Bio                                                                                                    |
|                                                          | IED                                                                                                    |
|                                                          | Meteor shower                                                                                                    |
|                                                          | PBIED ····                                                                                                    |
|                                                          | VBIED                                                                                                    |
|                                                          | Workers with Access                                                                                                    |
|                                                          |                                                                                                    |
|                                                          |                                                                                                    |
|                                                          |                                                                                                    |
| ? Help and Support                                       |                                                                                                    |
| About ARAM                                               |                                                                                                    |

The Configuration screen gives you access to all of the parameters defined in ARAM.

#### 3.5.1 Threats

A **Threat** is a natural or man-made occurrence, individual entity, or action that has or indicates the potential to harm life, information, operations, environment, and/or property.

In ARAM's configuration, you can add, edit and delete threats.

| ♣ Configuration         |                                                             |                                                                      |                                       |                                                                    |       |
|-------------------------|-------------------------------------------------------------|----------------------------------------------------------------------|---------------------------------------|--------------------------------------------------------------------|-------|
| Areas Vulnerabili       | ity Nodes                                                   | Countermeasures                                                      | Threats                               | Randomness Factor                                                  |       |
| + ADD THREAT            | A <b>Threat</b> is a<br>or indicates<br>property. <u>Le</u> | a natural or man-made<br>the potential to harm li<br><u>arn more</u> | occurrence, indi<br>ife, information, | ividual entity, or action that has operations, environment, and/or |       |
| Sort by<br>Alphabetical | ~                                                           |                                                                      |                                       |                                                                    |       |
| Active Shooter          |                                                             |                                                                      |                                       |                                                                    | 0 0 0 |
| Chem/Bio                |                                                             |                                                                      |                                       |                                                                    | 0 0 0 |
| IED                     |                                                             |                                                                      |                                       |                                                                    | 0 0 0 |
| Meteor shower           |                                                             |                                                                      |                                       |                                                                    | 0 0 0 |
| PBIED                   |                                                             |                                                                      |                                       |                                                                    |       |
| VBIED                   |                                                             |                                                                      |                                       |                                                                    |       |
| Workers with Access     | S                                                           |                                                                      |                                       |                                                                    | 0 0 0 |
|                         |                                                             |                                                                      |                                       |                                                                    |       |

#### 3.5.1.1 Add a Threat

**NOTE**: Adding a threat requires new scores for all of the existing Areas, VNs and Countermeasures in the model. Make sure to review and edit the Risk Scores associated with your new Threat.

I. Select **Configuration** from the main navigation.

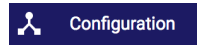

2. Select the **Threats** tab.

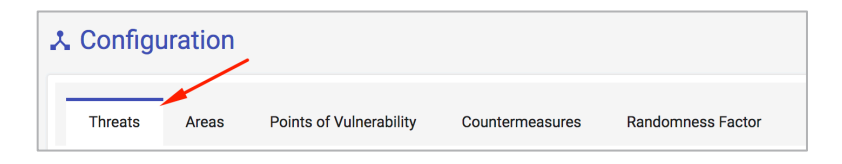

3. Press the + Add Threat button.

| . Configu                                  | iration                                       |                                                                                                   |                                                          |                              |              |
|--------------------------------------------|-----------------------------------------------|---------------------------------------------------------------------------------------------------|----------------------------------------------------------|------------------------------|--------------|
| Threats                                    | Areas                                         | Points of Vulnerability                                                                           | Countermeasures                                          | Randomness Factor            | •            |
| A <b>Threat</b> of indicates<br>Risk score | os a natural<br>the potentia<br>es are define | or man-made occurrence, ind<br>I to harm life, information, op<br>I d separately for each Threat. | ividual entity, or action ti<br>rations, enviroemnt, and | hat has or<br>d/or property. | + ADD THREAT |
| VBIED                                      |                                               |                                                                                                   |                                                          |                              |              |
| PBIED                                      |                                               |                                                                                                   |                                                          |                              | 000          |

4. Enter the name of the threat.

| indicates the potential to har | m life information | aporationa anviraa | mot and/or prop |
|--------------------------------|--------------------|--------------------|-----------------|
| Add New Threat                 |                    |                    |                 |
| Threat                         |                    |                    |                 |
| New Threat                     |                    |                    |                 |
|                                |                    |                    |                 |
|                                |                    | CANCEL             | SAVE            |

5. Select an associated color from the pallet dropdown or use the default that has already been selected.

| A <b>Inreat</b> os a natural or man-ma<br>indicatos the potential to harm li | de occurrence, individual entity, or action that has or<br>for information, operations, any/compt, and/or property |
|------------------------------------------------------------------------------|----------------------------------------------------------------------------------------------------|
| Add New Threat                                                               | 1                                                                                                    |
|                                                                              |                                                                                                    |
| Threat                                                                       |                                                                                                    |
| New Threat                                                                   |                                                                                                    |
|                                                                              |                                                                                                    |
|                                                                              | AVE                                                                                                    |
|                                                                              |                                                                                                    |
|                                                                              |                                                                                                    |

- 6. Press Save.
- 7. Your new threat has been added to the top of the list.

#### 3.5.1.2 Edit a Threat

**NOTE**: Editing the name of a threat has no effect on risk scores so you will not need to make any adjustments based on this change.

I. Select **Configuration** from the main navigation.

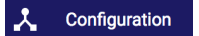

2. Select the **Threats** tab.

| 🙏 Configu | iration |                         |                 |                   |
|-----------|---------|-------------------------|-----------------|-------------------|
|           |         |                         |                 |                   |
| Threats   | Areas   | Points of Vulnerability | Countermeasures | Randomness Factor |

 Hover your mouse on the threat that you would like to edit. Tools will appear on the right side. Click on the Edit lcon

|             |      | Edit |     |
|-------------|------|------|-----|
| VBIED       |      | 1    | Ĩ   |
| PBIED       |      |      |     |
| Active Shoo | iter |      | ••• |

4. Edit the name of the threat in-line. Click **save** or choose cancel to disregard your edit.

| VBIED2         | save cancel |   |
|----------------|-------------|---|
| PBIED          |             | , |
| Active Shooter | •••         | 2 |

5. If you save your edit it will be reflected in the list.

#### **3.5.1.3** Delete a Threat

**NOTE**: Deleting a threat will permanently remove all risk scores associated with it. If you re-create the threat, you will have to rescore all of its parameters.

I. Select **Configuration** from the main navigation.

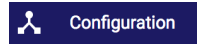

2. Select the **Threats** tab.

| 🙏 Configu | uration |                         |                 |                   |
|-----------|---------|-------------------------|-----------------|-------------------|
|           |         |                         |                 |                   |
| Threats   | Areas   | Points of Vulnerability | Countermeasures | Randomness Factor |

Hover your mouse on the threat that you would like to delete. Tools will appear on the right side. Click on the Delete Icon 

 .

|                | Delete |
|----------------|--------|
| VBIED          | 1      |
| PBIED          |        |
| Active Shooter |        |

4. To finish deleting the threat, click **delete** or choose cancel to disregard.

| Delete this threat (VBIED)? | delete cancel |
|-----------------------------|---------------|
| PBIED                       |               |
| Active Shooter              |               |

5. Your deleted threat will no longer appear in the list.

#### 3.5.2 Areas

An **Area** is a specific division of the airport which is distinguished because of its geographic location, functional purpose in the airport, or the resulting effects from a Threat. In ARAM's configuration, you can add, edit and delete Areas.

| 🙏 Configuration         | n                                                          |                                                                                                    |                                                     |                                                                |      |
|-------------------------|------------------------------------------------------------|----------------------------------------------------------------------------------------------------|-----------------------------------------------------|----------------------------------------------------------------|------|
| Areas Vulneral          | bility Nodes                                               | Countermeasures                                                                                     | Threats                                             | Randomness Factor                                              |      |
| + ADD AREA              | An <b>Airport Are</b><br>of its geograph<br>effects from a | <b>a</b> as a specific division (<br>nic location, functional p<br>terrorist attack. <u>Learn n</u> | of the airport w<br>ourpose within t<br><u>hore</u> | hich is distinguished because<br>the airport, or the resulting | 3    |
| Sort by<br>Alphabetical | ~                                                          |                                                                                                    |                                                     |                                                                | 1    |
| Baggage Claim           |                                                            |                                                                                                    |                                                     |                                                                |      |
| Checkpoint              |                                                            |                                                                                                    |                                                     |                                                                | •••  |
| Curbside                |                                                            |                                                                                                    |                                                     |                                                                | •••• |
| Parking Garage          |                                                            |                                                                                                    |                                                     |                                                                |      |
| Secured Area - A        | Gates                                                      |                                                                                                    |                                                     |                                                                |      |
| Secured Area - B        | Gates                                                      |                                                                                                    |                                                     |                                                                |      |
| Secured Area - C        | Gates                                                      |                                                                                                    |                                                     |                                                                | •••  |
| Secured Area - D        | Gates                                                      |                                                                                                    |                                                     |                                                                | •••• |
| Secured Area - No       | orth Satellite                                             |                                                                                                    |                                                     |                                                                | •••  |
| Secured Area - So       | outh Satellite                                             |                                                                                                    |                                                     |                                                                | •••  |
| Sterile                 |                                                            |                                                                                                    |                                                     |                                                                | •••  |

The Areas tab shows a list of all of the Areas defined in ARAM.

#### 3.5.2.1 Add an Area

**NOTE**: Adding an area requires new scores for all of the existing Threats in the model. Make sure to review and edit the Risk Scores associated with your new Area.

1. Select **Configuration** from the main navigation.

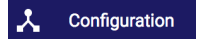

2. Select the **Areas** tab.

| 🙏 Configu | uration |                         |                 |                   |
|-----------|---------|-------------------------|-----------------|-------------------|
| Threats   | Areas   | Points of Vulnerability | Countermeasures | Randomness Factor |

3. Press the + Add Area button.

| Config                 | guration                                                         |                                                                                          |                                                   |                                                                |     |
|------------------------|------------------------------------------------------------------|------------------------------------------------------------------------------------------|---------------------------------------------------|----------------------------------------------------------------|-----|
| Areas                  | Vulnerability Nodes                                              | Countermeasures                                                                          | Threats                                           | Randomness Factor                                              |     |
| + AD                   | D AREA An <b>Airport Are</b><br>of its geograp<br>effects from a | a as a specific division<br>hic location, functional<br>terrorist attack. <u>Learn r</u> | of the airport w<br>ourpose within<br><u>nore</u> | hich is distinguished because<br>the airport, or the resulting |     |
| Sort by<br>Alphabetica | al –                                                             |                                                                                          |                                                   |                                                                |     |
| Bagga                  | ige Claim                                                        |                                                                                          |                                                   |                                                                | 000 |
| Check                  | point                                                            |                                                                                          |                                                   |                                                                |     |

4. Enter the name of the area.

| An <b>Area</b> is a specific division of the airp | ort which is distinguished because of its geogra |
|---------------------------------------------------|--------------------------------------------------|
| Add New Area                                      |                                                  |
| Area<br>New Area                                  | .                                                |
|                                                   |                                                  |
|                                                   | CANCEL SAVE                                      |
|                                                   |                                                  |

5. Select an associated color from the pallet dropdown or use the default that has already been selected.

| location functional nurnees in the | similart or the resulting offerts from a Threat |
|------------------------------------|-------------------------------------------------|
| Add New Area                       |                                                 |
| Area                               |                                                 |
| New Area                           | <b>—</b>                                        |
|                                    |                                                 |
|                                    |                                                 |
|                                    |                                                 |
| Other                              |                                                 |

- 6. Press Save.
- 7. Your new area should appear at the top of the list.
#### 3.5.2.2 Edit an Area

**NOTE**: Editing the name of an area has no effect on risk scores so you will not need to make any adjustments based on this change.

I. Select **Configuration** from the main navigation.

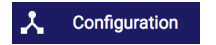

2. Select the **Areas** tab.

| -            |                           |                 |                   |
|--------------|---------------------------|-----------------|-------------------|
| Threats Area | s Points of Vulnerability | Countermeasures | Randomness Factor |

3. Hover your mouse on the area that you would like to edit. Tools will appear on the right side. Click on the Edit lcon ✓.

|                  | Edit |   |
|------------------|------|---|
| Arrival Curbside | 1    | Î |
| Baggage Claim    |      |   |
| Sterile          |      |   |

4. Edit the name of the area in-line. Click **save** or choose cancel to disregard your edit.

| Arrival Curbside | save cancel |
|------------------|-------------|
| Baggage Claim    |             |
| Sterile          | ***         |

5. If you save your edit it will be reflected in the list.

#### 3.5.2.3 Delete an Area

**NOTE**: Deleting an area will permanently remove all risk scores associated with it. If you re-create the area, you will have to rescore all of its parameters.

I. Select **Configuration** from the main navigation.

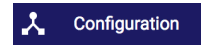

2. Select the **Areas** tab.

| 🙏 Configu | uration |                         |                 |                   |
|-----------|---------|-------------------------|-----------------|-------------------|
| Threats   | Areas   | Points of Vulnerability | Countermeasures | Randomness Factor |

3. Hover your mouse on the area that you would like to delete. Tools will appear on the right side. Click on the Delete Icon ■.

|                  | Delete |
|------------------|--------|
| Arrival Curbside | / 1    |
| Baggage Claim    |        |
| Sterile          |        |

4. To finish deleting the area, click **delete** or choose cancel to disregard.

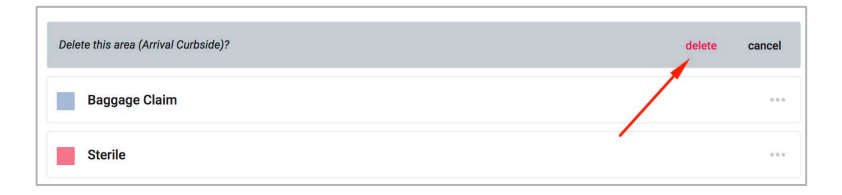

5. Your deleted area will no longer appear in the list.

## 3.5.3 Vulnerability Nodes (VNs)

A **Vulnerability Nodes** (VNs) are specific locations at which a given Threat can be introduced against an Area. VNs can affect multiple areas, so you must select each area that is vulnerable to threats because of the VN. In ARAM's configuration, you can add, edit and delete VNs. You can also assign which Areas are affected by the VN.

| 🙏 Config                                         | guration                                                                                                    |                                                                                                    |                                                                                                    |                                                                                                    |  |
|--------------------------------------------------|----------------------------------------------------------------------------------------------------|----------------------------------------------------------------------------------------------------|----------------------------------------------------------------------------------------------------|----------------------------------------------------------------------------------------------------|--|
| Areas                                            | Vulnerability Nodes                                                                                                    | Countermeasures                                                                                                    | Threats                                                                                                    | Randomness Factor                                                                                                    |  |
| + 40                                             | A Vulnerability N<br>can be introduce<br>areas (e.g., cater<br>It is designated l<br>patrolled by a sir<br>VNs may affect n | lode (VN) is defined as<br>ed against an <u>area</u> . A VN<br>ring services introduces<br>by its physical vulnerab<br>ngle countermeasure un<br>nultiple areas. Select all | a specific location<br>I may provide action<br>a potential path<br>illities and is size<br>it. <u>Learn more</u><br>of the areas that | on at which a given <u>threat</u><br>ccess to one or multiple<br>a to multiple secure areas).<br>ed to be effectively<br>are accesible to each VN. |  |
| Sort by<br>Alphabetica                           | al –                                                                                                    |                                                                                                    |                                                                                                    |                                                                                                    |  |
| Arrival Curb<br>Baggage Cla<br>Cargo<br>Catering | side<br>aim                                                                                                    | Arrival Curbsic<br>Areas accessible t<br>Baggage Cla<br>Checkpoint<br>Curbside<br>Parking Gar                                                                               | le<br>by this VN<br>aim<br>age                                                                                                    |                                                                                                    |  |
| Checked Ba<br>Departure C                        | iggage Zone<br>curbside                                                                                                    | Secured Are<br>Secured Are<br>Secured Are                                                                                                    | a - A Gates<br>a - B Gates<br>a - C Gates                                                                                             |                                                                                                    |  |
| Departure G                                      | ates - A Concourse                                                                                                    | Secured Are<br>Secured Are<br>Secured Are                                                                                                    | a - D Gates<br>a - North Satellit<br>a - South Satelli                                                                                | te<br>te                                                                                                    |  |
| Departure G                                      | ates - B Concourse                                                                                                    | Sterile<br>Ticket Coun                                                                                                    | ter                                                                                                    |                                                                                                    |  |
| Departure G                                      | ates - C Concourse                                                                                                    |                                                                                                    |                                                                                                    |                                                                                                    |  |
| Departure G<br>Departure G                       | ates - D Concourse<br>ates - North Satellite                                                                                |                                                                                                    |                                                                                                    |                                                                                                    |  |
| Departure G                                      | ates - South Satellite                                                                                                    |                                                                                                    |                                                                                                    |                                                                                                    |  |

The Vulnerability Nodes tab displays a list of all of the VNs defined in ARAM.

#### 3.5.3.1 Add a VN

**NOTE**: Adding a VN requires new scores for all of the existing Threats in the model. Make sure to review and edit the Risk Scores associated with your new VN.

1. Select **Configuration** from the main navigation.

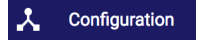

2. Select the **Vulnerability Node** tab.

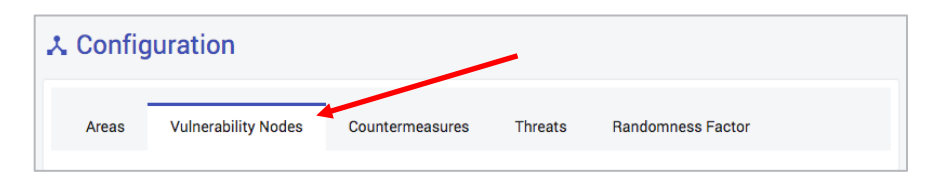

#### 3. Press the + Add VN button.

| 🙏 Config               | juration                                                                                                    |                                                                                                    |                                                                                                    |                                                                                                    |  |
|------------------------|----------------------------------------------------------------------------------------------------|----------------------------------------------------------------------------------------------------|----------------------------------------------------------------------------------------------------|----------------------------------------------------------------------------------------------------|--|
| Areas                  | Vulnerability Node                                                                                                    | Countermeasures                                                                                                    | Threats                                                                                                    | Randomness Factor                                                                                                    |  |
| + AD                   | D VN<br>A Vulnerability No<br>can be introduced<br>areas (e.g., caterir<br>It is designated by<br>patrolled by a sing<br>VNs may affect mo | de (VN) is defined as a s<br>against an <u>area</u> . A VN m<br>g services introduces a<br>its physical vulnerabiliti<br>le countermeasure unit.<br><i>ultiple areas. Select all of</i> | pecific locatio<br>lay provide acc<br>potential path<br>es and is sized<br><u>Learn more</u><br>the areas that a | n at which a given <u>threat</u><br>cess to one or multiple<br>to multiple secure areas).<br>I to be effectively<br>are accesible to each VN. |  |
| Sort by<br>Alphabetica | al –                                                                                                    |                                                                                                    |                                                                                                    |                                                                                                    |  |
| Arrival Curbs          | side                                                                                                    | Arrival Curbside                                                                                                    | his VN                                                                                                    |                                                                                                    |  |

4. Enter the name of the Point of Vulnerability.

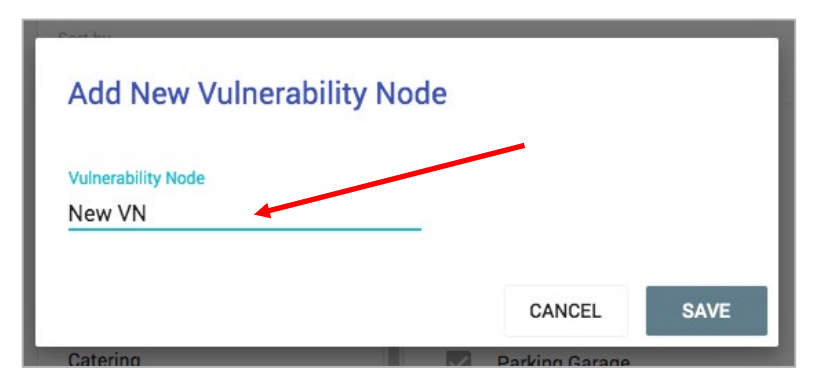

#### 5. Press Save.

- 6. Your new VN should appear at the top of the list.
- 7. By default, new VNs have no areas assigned to them. Add the areas that are affected by the VN by selecting the checkbox next to each area.

| Arrival Curbside     | Arrival Curbside            |  |  |
|----------------------|-----------------------------|--|--|
| Baggage Claim        | Areas accessible by this VN |  |  |
|                      | Baggage Claim               |  |  |
| Cargo                | Checkpoint                  |  |  |
|                      | Curbside                    |  |  |
| Catering             | Parking Garage              |  |  |
|                      | Secured Area - A Gates      |  |  |
| Checked Baggage Zone | Secured Area - B Gates      |  |  |
| Departure Curbaida   | Secured Area - C Gates      |  |  |
| Departure Curbside   | Secured Area - D Gates      |  |  |

#### 3.5.3.2 Assign Areas to a VN

VNs can affect multiple areas, so you must select each area that is vulnerable to threats because of the VN.

**NOTE**: Adding or removing areas to/from a VN requires new scores for all of the existing Threats in the model. Make sure to review and edit the Risk Scores associated with your new VN.

1. Select **Configuration** from the main navigation.

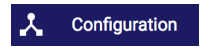

2. Select the Vulnerability Nodes tab.

| 🙏 Config | juration            |                 | -       |                   |  |
|----------|---------------------|-----------------|---------|-------------------|--|
| Areas    | Vulnerability Nodes | Countermeasures | Threats | Randomness Factor |  |

3. Select the VN you want to assign/remove areas to/from.

| Arrival Curbside     | Arrival Curbside            |
|----------------------|-----------------------------|
| Baggage Claim        | Areas accessible by this VN |
|                      | Baggage Claim               |
| Cargo                | Checkpoint                  |
|                      | Curbside                    |
| Catering             | Parking Garage              |
|                      | Secured Area - A Gates      |
| Checked Baggage Zone | Secured Area - B Gates      |
| Departure Curbaida   | Secured Area - C Gates      |
| Departure Curbside   | Secured Area - D Gates      |

4. To assign or remove areas to/from a VN, select the checkbox next to each area.

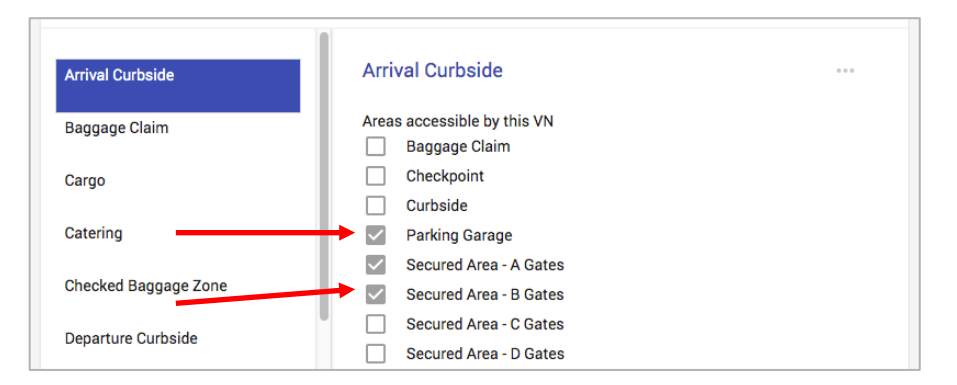

#### 3.5.3.3 Edit a VN

**NOTE**: Editing the name of a VN has no effect on risk scores so you will not need to make any adjustments based on this change. However, if you assign/remove areas to/from a VN you will need to make the corresponding updates to the risk scores.

I. Select **Configuration** from the main navigation.

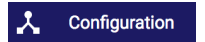

2. Select the **Vulnerability Nodes** tab.

| 🙏 Config | uration             |                 | -       |                   |  |
|----------|---------------------|-----------------|---------|-------------------|--|
| Areas    | Vulnerability Nodes | Countermeasures | Threats | Randomness Factor |  |

3. Select the VN you want to edit.

| Arrival Curbside      | Arrival Curbside            | 0.0 |
|-----------------------|-----------------------------|-----|
| Baggage Claim         | Areas accessible by this VN |     |
|                       | Baggage Claim               |     |
| Cargo                 |                             |     |
|                       | Curbside                    |     |
| Catering              | Parking Garage              |     |
|                       | Secured Area - A Gates      |     |
| Checked Baggage Zone  | Secured Area - B Gates      |     |
| Demostrum Qualitatida | Secured Area - C Gates      |     |
| Departure Curbside    | Secured Area - D Gates      |     |

4. Hover your mouse on the menu icon ... to the right of the VN title. Tools will appear on the right side. Click on the Edit Icon ✓.

| Arrival Curbside           | Arrival Curbside            |
|----------------------------|-----------------------------|
| Baggage Claim              | Areas accessible by this VN |
|                            | Baggage Claim               |
| Cargo                      | Checkpoint                  |
|                            | Edit                        |
| Arrival Curbside - Central | Arrival Curbside - Central  |

5. Edit the name of the VN in-line. Click save or choose cancel to disregard your edit.

| Arrival Curbside | Arrival Curbside            | save cancel |
|------------------|-----------------------------|-------------|
| Baggage Claim    | Areas accessible by this VN |             |

6. If you save your edit it will be reflected in the list.

#### 3.5.3.4 Delete a VN

**NOTE**: Deleting a VN will permanently remove all risk scores associated with it. If you re-create the VN, you will have to rescore all of its parameters.

I. Select **Configuration** from the main navigation.

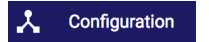

2. Select the **Vulnerability Nodes** tab.

| 🙏 Config | juration            |                 |         |                   |  |
|----------|---------------------|-----------------|---------|-------------------|--|
| Areas    | Vulnerability Nodes | Countermeasures | Threats | Randomness Factor |  |

3. Select the VN you want to delete.

| Arrival Curbside | Arrival Curbside            |  |
|------------------|-----------------------------|--|
| Baggage Claim    | Areas accessible by this VN |  |
|                  |                             |  |
| Cargo            | Checkpoint                  |  |
|                  | Curbside                    |  |

4. Hover your mouse on the menu icon ... to the right of the VN title. Tools will appear on the right side. Click on the Delete Icon ■.

| Arrival Curbside<br>Baggage Claim<br>Cargo | Arrival Curbside Areas accessible by this VN Baggage Claim Checkpoint Curbside |        |
|--------------------------------------------|--------------------------------------------------------------------------------|--------|
| Arrival Curbside - Central                 | Arrival Curbside - Central                                                     | Delete |

5. To finish deleting the VN, click **delete** or choose cancel to disregard.

| Arrival Curbside | Delete this VN (Arrival Curbside)?        | delete cancel |
|------------------|-------------------------------------------|---------------|
| Baggage Claim    | Areas accessible by this VN Baggage Claim |               |

6. Your deleted VN will no longer appear in the list.

## 3.5.4 Countermeasures

A **Countermeasure** is an action, measure, or device (including people and technology resources) that can reduce the risk of a given Threat at a VN. Countermeasures can be effective threat deterrents at multiple VNs, so you must select each VN that the Countermeasure has access to. In ARAM's configuration, you can add, edit and delete Countermeasures. You can also assign which VNs are accessed by the Countermeasure.

| 🕻 Config               | guration            |                                                                                                    |                                                                                         |                                                                                                    |                                                                 |
|------------------------|---------------------|----------------------------------------------------------------------------------------------------|-----------------------------------------------------------------------------------------|----------------------------------------------------------------------------------------------------|-----------------------------------------------------------------|
| Areas                  | Vulnerability Nodes | Countermeasures                                                                                                    | Threats                                                                                 | Randomness Factor                                                                                                    |                                                                 |
| + AD                   | D COUNTERMEASURE    | A countermeasure (or as<br>risk. This includes securi<br>known and available to se<br>model at various times as<br>Select all VNs that are acc | set) is defined<br>ty assets (peo<br>chedule at the<br>s they become<br>cessible to eac | as an action, measure, or device intended to rec<br>ple, processes and associated technology resou<br>start of the day and ARAM "subscribers" that ca<br>available. <u>Learn more</u><br>h countermeasure. | luce an identified<br>rces) that are both<br>In be added to the |
| Sort by<br>Alphabetica | al –                |                                                                                                    |                                                                                         |                                                                                                    |                                                                 |
| FAM                    |                     | FSD                                                                                                    | Staff                                                                                   |                                                                                                    | 000                                                             |
| FSD Staff              |                     | VNs access                                                                                                    | ible by this co<br>al Curbside                                                          | untermeasure                                                                                                    |                                                                 |
| Off-duty LEC           | )                   | Sagg                                                                                                    | age Claim                                                                               |                                                                                                    |                                                                 |
| POS PD Car             | ine                 | Cargo                                                                                                    | )<br>ing                                                                                |                                                                                                    |                                                                 |

The Countermeasures tab displays a list of all of the countermeasures defined in ARAM.

#### 3.5.4.1 Add a Countermeasure

**NOTE**: Adding a Countermeasure requires new scores for all of the existing Threats in the model. Make sure to review and edit the Risk Scores associated with your new Countermeasure.

1. Select **Configuration** from the main navigation.

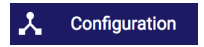

2. Select the **Countermeasures** tab.

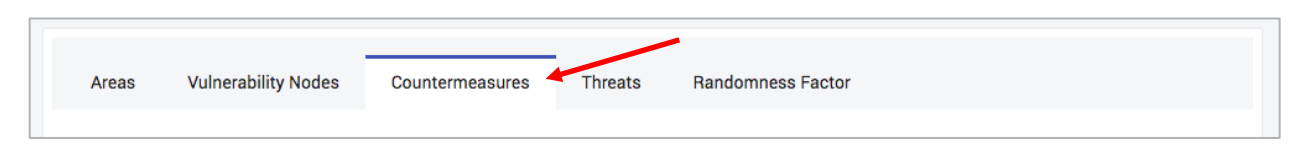

3. Press the + Add Countermeasure button.

| Areas                     | Vulnerability Nodes | Countermeasures                                                                                                    | Threats                                                                                        | Randomness Factor                                                                                                    |                                                                                |
|---------------------------|---------------------|----------------------------------------------------------------------------------------------------|------------------------------------------------------------------------------------------------|----------------------------------------------------------------------------------------------------|--------------------------------------------------------------------------------|
| + 40                      | DD COUNTERMEASURE   | A countermeasure (or a<br>risk. This includes secu<br>known and available to<br>model at various times<br>Select all VNs that are an | isset) is defined<br>rity assets (peo-<br>schedule at the<br>as they becom<br>ccessible to ead | d as an action, measure, or device intended<br>pple, processes and associated technology<br>start of the day and ARAM "subscribers" t<br>e available. <u>Learn more</u><br>ch countermeasure. | to reduce an identified<br>resources) that are both<br>hat can be added to the |
| Sort by<br>Alphabetica    | al –                |                                                                                                    |                                                                                                |                                                                                                    |                                                                                |
| FAM                       |                     | FS VNs acces                                                                                                    | D Staff                                                                                        | suntermeasure                                                                                                    |                                                                                |
| FSD Staff<br>Off-duty LEC | )                   | Arri<br>Bag                                                                                                    | val Curbside<br>Igage Claim                                                                    | Juncemensure                                                                                                    |                                                                                |

4. Enter the name of the area.

| Add New Countermeasure | not of a DOV Color | at all DOVe that arg |
|------------------------|--------------------|----------------------|
| Countermeasure         |                    |                      |
|                        | CANCEL             | SAVE                 |

5. Select an associated color from the pallet dropdown or use the default that has already been selected.

| Add New Countermeasure               | vision Throat at a DOV. Calaat all DOVa that arg |
|--------------------------------------|--------------------------------------------------|
| Countermeasure<br>New Countermeasure |                                                  |
|                                      |                                                  |
| Off-duty LEO                         |                                                  |

- 6. Press Save.
- 7. Your new Countermeasure should appear at the top of the list.
- 8. By default, new Countermeasures have all VNs assigned to them. Remove the areas the VNs that are not accessible to the Countermeasure by selecting the checkbox next to each area.

| FAM          | FSD Staff                                                               |     |
|--------------|-------------------------------------------------------------------------|-----|
| FSD Staff    | VNs accessible by this countermeasure           Image: Arrival Curbside |     |
| Off-duty LEO | Baggage Claim                                                           | - 1 |
|              |                                                                         |     |

#### 3.5.4.2 Assign VNs to a countermeasure

Countermeasures can deter threats at multiple VNs, so you must select each VN that a Countermeasure has access to.

**NOTE**: Adding or removing VNs to/from a Countermeasure has no effect on risk scores so you will not need to make any adjustments based on this change.

1. Select **Configuration** from the main navigation.

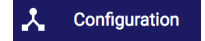

2. Select the **Countermeasures** tab.

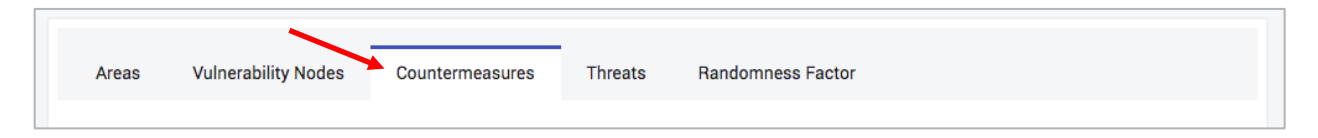

3. Select the Countermeasure you want to assign/remove POVs to/from.

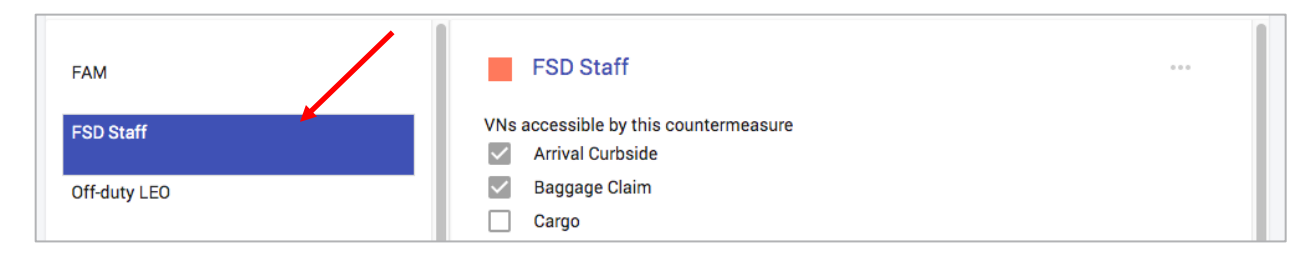

4. To assign or remove POVS to/from a Countermeasure, select the checkbox next to each area.

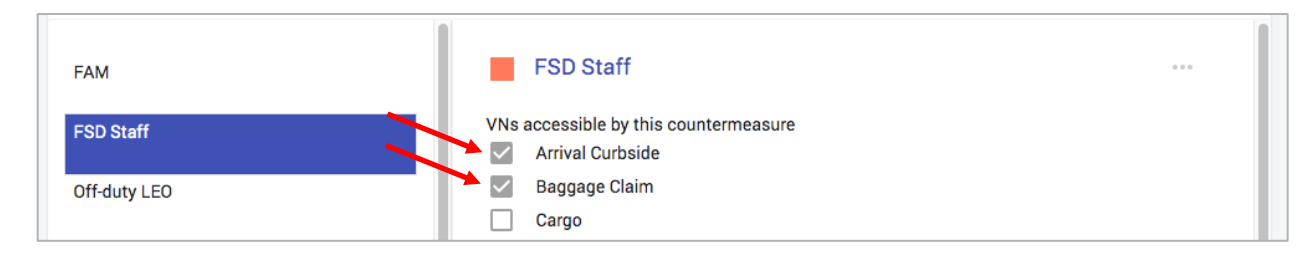

#### 3.5.4.3 Edit a Countermeasure

**NOTE**: Editing the name of a Countermeasure and adding or removing POVs to/from a Countermeasure has no effect on risk scores so you will not need to make any adjustments based on this change.

I. Select **Configuration** from the main navigation.

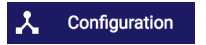

2. Select the **Countermeasures** tab.

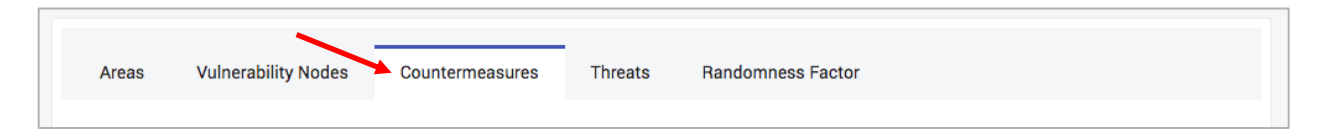

3. Select the Countermeasure you want to edit.

| FAM          | FSD Staff                                                               |  |
|--------------|-------------------------------------------------------------------------|--|
| FSD Staff    | VNs accessible by this countermeasure           Image: Arrival Curbside |  |
| Off-duty LEO | Baggage Claim<br>Cargo                                                  |  |

4. Hover your mouse on the menu icon ... to the right of the Countermeasure title. Tools will appear on the right side. Click on the Edit Icon ✓.

| FAM          | FSD Staff                                              |
|--------------|--------------------------------------------------------|
| FSD Staff    | VNs accessible by this countermeasure Arrival Curbside |
| Off-duty LEO | <ul> <li>Baggage Claim</li> <li>Cargo</li> </ul>       |
|              | Edit                                                   |

5. Edit the name of the Countermeasure in-line. Click **save** or choose cancel to disregard your edit

| euit.        |   |                                       |             |
|--------------|---|---------------------------------------|-------------|
| Sort by      |   |                                       |             |
| Alphabetical | ~ |                                       |             |
|              |   | 1                                     |             |
| FAM          |   | FSD Staff                             | save cancel |
|              |   |                                       | <b>/</b>    |
| FSD Staff    |   | VNs accessible by this countermeasure |             |
|              |   | Arrival Curbside                      |             |
| Off-duty LEO |   | Baggage Claim                         |             |
|              |   |                                       |             |

6. If you save your edit it will be reflected in the list.

#### 3.5.4.4 Delete a Countermeasure

**NOTE**: Deleting a Countermeasure will permanently remove all risk scores associated with it. If you re-create the Countermeasure, you will have to rescore all of its parameters.

1. Select **Configuration** from the main navigation.

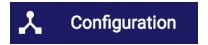

2. Select the **Countermeasures** tab.

| Areas | Vulnerability Nodes Countermeasures | Threats | Randomness Factor |
|-------|-------------------------------------|---------|-------------------|
|       |                                     |         |                   |

3. Select the Countermeasure you want to delete.

| FAM          | FSD Staff                                              |     |
|--------------|--------------------------------------------------------|-----|
| FSD Staff    | VNs accessible by this countermeasure Arrival Curbside |     |
| Off-duty LEO | Baggage Claim<br>Cargo                                 | - 1 |

4. Hover your mouse on the menu icon ... to the right of the Countermeasure title. Tools will appear on the right side. Click on the Delete Icon ■.

| FAM                  | FSD Staff                             |  |
|----------------------|---------------------------------------|--|
| FSD Staff            | VNs accessible by this countermeasure |  |
| Off-duty LEO         | Baggage Claim<br>Cargo                |  |
| Additional POS Staff | Additional POS Staff                  |  |

5. To finish deleting the area, click **delete** or choose cancel to disregard.

| FAM          | Delete this countermeasure (FSD Staff)?                   | delete cancel |
|--------------|-----------------------------------------------------------|---------------|
| FSD Staff    | VNs accessible by this countermeasure<br>Arrival Curbside |               |
| Off-duty LEO | Baggage Claim                                             |               |
|              | Cargo                                                     |               |

6. Your deleted VN will no longer appear in the list.

## 3.5.5 Adjusting Randomness in Assignments

The **Randomness Factor** sets the amount of random assignments that are produced for scheduling. A higher factor will create schedules that are less optimized, but more unpredictable by adversaries.

1. Select **Configuration** from the main navigation.

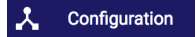

2. Select the **Randomness Factor** tab.

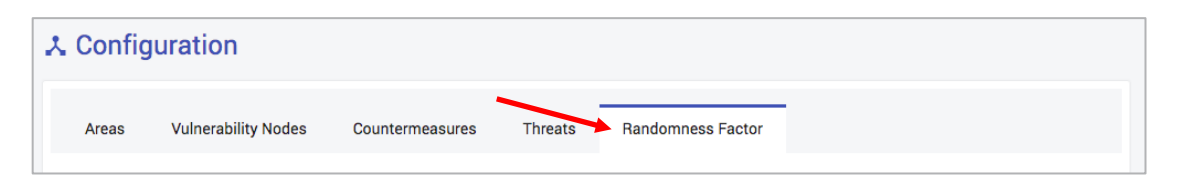

3. By default, the randomness factor is set to 9%. To change the value, click on the percentage and type in the new value, or move the slider component left and right to adjust.

| he <b>Randomness I</b><br>actor will create s | Factor sets the a checked | amount of random assign<br>re less motimized, but mo | ments that are | produced for scheduling. |
|-----------------------------------------------|---------------------------|------------------------------------------------------|----------------|--------------------------|
|                                               |                           |                                                      |                |                          |
|                                               |                           |                                                      |                |                          |

## 3.6 Risk Scores

ARAM's **Risk Scores** allow you to apply weights to the flexible parameters in its configuration. In the Risk Scores screen you can define scores for each Threat, based on:

- Area/VN Scores
  - Threat Score, or the likelihood of occurrence of a given Threat at each Area.
  - **Consequence** of a Threat to each Area.
  - **Vulnerability** to the Threat at each VN.
- Countermeasure Scores
  - Effectiveness of each Countermeasure against the Threat.
  - **Deterrence** of each Countermeasure provides against the Threat.

| ARAM                                                                                                    | ン Sea-Tac                                                                                                    | CLAUDIA.HILDERBRAND@PNNL.GOV 🔻 |
|----------------------------------------------------------------------------------------------------|----------------------------------------------------------------------------------------------------|--------------------------------|
| Port of Seattler<br>of Seattler<br>Seattle-Teoma<br>International Airport                                                   | Risk Scores<br>These are the active risk scores<br>To modify the risk scores, edit them below and then click "Save Changes"                                       | SAVE CHANGES                   |
| <ul> <li>Dashboard</li> <li>Heatmap</li> <li>Schedule</li> <li>Configuration</li> <li>Risk Scores</li> <li>Users</li> </ul> | Active Shooter      AREA/VN RISK     Consequence Vulnerability     Detect & Prevent Deterrence      Threat of Active Shooter to Area ⑦      Baggage Claim     1.1 |                                |
| <ul> <li>Help and Support</li> <li>About ARAM</li> </ul>                                                                    | Sterile 1.0<br>Ticket Counter 3.0                                                                                                    |                                |

The Configuration screen gives you access to all of the parameters defined in ARAM.

#### 3.6.1 Risk Scores by Threat

The main Risk Score screen displays a list of Threats (as defined in the Configuration) that scores can be applied to.

To view and edit the scores for a given threat:

I. Select **Risk Scores** from the main navigation.

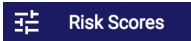

2. Expand the threat that you want to score by clicking anywhere on the card the threat is listed on.

| Risk Scores                                                                                                  |              |
|----------------------------------------------------------------------------------------------------|--------------|
| These are the active risk scores<br>To modify the risk scores, edit them below and then click "Save Changes" | SAVE CHANGES |
| > Active Shooter                                                                                             |              |
| > Chem/Bio                                                                                                   |              |

3. This reveals a set of tabs that each contain scores corresponding to their titles. By default, the Threat Score tab is selected.

| Risk Scores                                                                                             |                              |
|----------------------------------------------------------------------------------------------------|------------------------------|
| These are the active risk scores<br>To modify the risk scores, edit them below and then click "Save Cha | nges" SAVE CHANGES           |
| ✓ Active Shooter                                                                                        |                              |
| AREA/VN RISK                                                                                            | COUNTERMEASURE EFFECTIVENESS |
| Threat Score Consequence Vulnerabiliity                                                                 | Detect & Prevent Deterrence  |
| Threat of Active Shooter to Area ⑦                                                                      |                              |
| Baggage Claim 1.1                                                                                       | •                            |
| Checkpoint 3.0                                                                                          | •                            |
| Curbside 2.0                                                                                            | •                            |
| Parking Garage 1.4                                                                                      | •                            |
| Secured Area - A Gates 1.3                                                                              | •                            |
| Secured Area - B Gates 3.8                                                                              | •                            |
| Secured Area - C Gates 2.9                                                                              | •                            |
| Secured Area - D Gates 1.0                                                                              | •                            |
| Secured Area - North Satellite 1.0                                                                      | •                            |

4. To compact your view, you can re-collapse the set of scores for a Threat by clicking anywhere on the title of the card.

| Risk Scores                                      |                                                                                                    |                |                              |  |
|--------------------------------------------------|----------------------------------------------------------------------------------------------------|----------------|------------------------------|--|
| These are the active r<br>To modify the risk sco | These are the active risk scores         To modify the risk scores, edit them below and then click "Save Changes" |                |                              |  |
| Active Shoot                                     | oter 🗕                                                                                                    |                |                              |  |
| AREA/VN RISK                                     |                                                                                                    |                | COUNTERMEASURE EFFECTIVENESS |  |
| Threat Score                                     | Consequence                                                                                                    | Vulnerabililty | Detect & Prevent Deterrence  |  |
| Threat of Active Shooter to Area 🗇               |                                                                                                    |                |                              |  |

## 3.6.2 Area/VN Scores

Area and VN Scores are functions of a how likely a Threat is to occur at a given Area (Threat Score), what the consequence to a given Area is in the event of a successfully carried out Threat (Consequence Score) and the vulnerability of a given VN to a Threat.

| ~ | Active Shoo  | oter        |                |                              |
|---|--------------|-------------|----------------|------------------------------|
|   | AREA/VN RISK |             |                | COUNTERMEASURE EFFECTIVENESS |
|   | Threat Score | Consequence | Vulnerabililty | Detect & Prevent Deterrence  |

#### 3.6.2.1 Threat Score

Threat scores range in value from zero to five (0-5) and are qualitatively determined by groups of subject matter experts using the table listed in Appendix I. A score of zero will remove the area from the optimization in that Threat.

To modify Threat scores in ARAM:

I. Select **Risk Scores** from the main navigation.

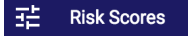

2. Expand the threat that you want to score by clicking anywhere on the card the threat is listed on.

| Risk Scores                                                                                                  |              |
|----------------------------------------------------------------------------------------------------|--------------|
| These are the active risk scores<br>To modify the risk scores, edit them below and then click "Save Changes" | SAVE CHANGES |
| > Active Shooter                                                                                             |              |
| > Chem/Bio                                                                                                   |              |

3. By default, the Threat Score tab is selected.

| AREA/VN RISK           |              |                | COUNTERMEASURE   | EFFECTIVENESS |  |
|------------------------|--------------|----------------|------------------|---------------|--|
| Threat Score           | Consequence  | Vulnerabililty | Detect & Prevent | Deterrence    |  |
| Threat of Active Shoot | er to Area 🕐 |                |                  |               |  |
| Baggage Claim          | 1.1          |                |                  |               |  |

4. Each row represents an Area defined in ARAM's configuration. To change the threat score for each area, either manually enter the score in the colored box. You can also use the TAB key and the arrow keys to navigate between boxes.

| Paggage Claim                | 5.0 |
|------------------------------|-----|
| Baggage Claim 5.0            |     |
| original value $\rightarrow$ | 1.1 |
| <u> </u>                     |     |

Alternatively, you can move the slider component left and right to adjust.

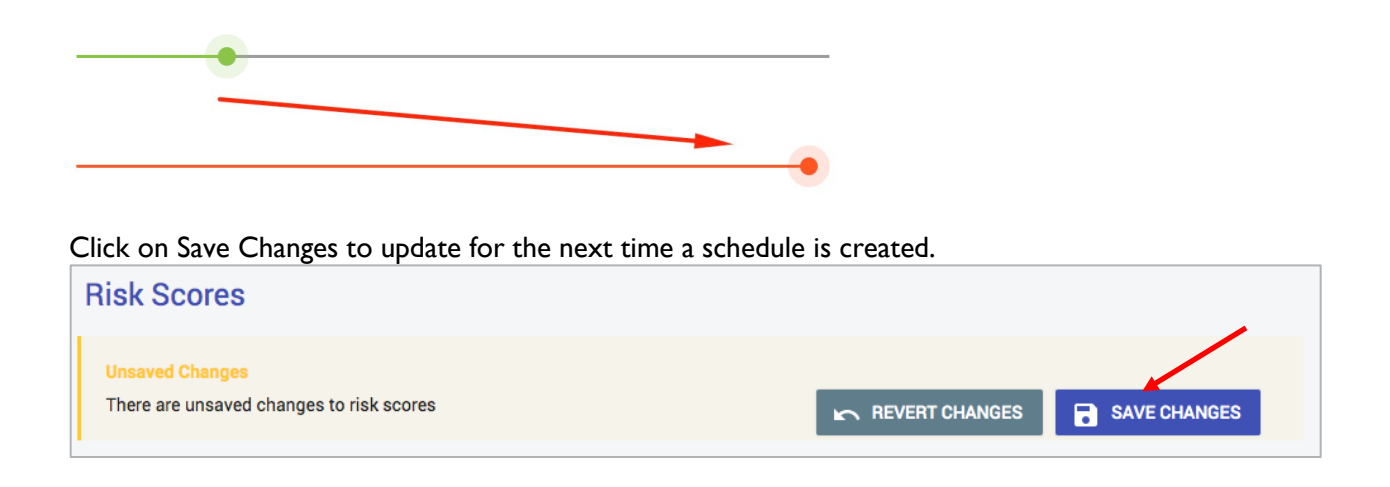

#### 3.6.2.2 Consequence Score

Consequence scores range in value from zero to five (0-5) and are qualitatively determined by groups of subject matter experts using the table listed in Appendix I. A score of zero will remove the area from the optimization for that Threat and Consequence type.

To modify Consequence scores in ARAM:

I. Select **Risk Scores** from the main navigation.

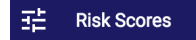

2. Expand the threat that you want to score by clicking anywhere on the card the threat is listed on.

| Risk Scores                                                                                                  |              |
|----------------------------------------------------------------------------------------------------|--------------|
| These are the active risk scores<br>To modify the risk scores, edit them below and then click "Save Changes" | SAVE CHANGES |
| > Active Shooter                                                                                             |              |
| > Chem/Bio                                                                                                   |              |

3. Select the **Consequence** tab.

| Active Sho                | oter                |                     |                   |                 |                |            |      |
|---------------------------|---------------------|---------------------|-------------------|-----------------|----------------|------------|------|
| AREA/VN RISK              |                     |                     | CO                | JNTERMEASURE E  | FFECTIVENESS   |            |      |
| Threat Score              | Consequence         | Vulnerabili         | lty Det           | ect & Prevent   | Deterrence     |            |      |
| onsequence of Activ       | e Shooter to Area ⑦ |                     |                   |                 |                |            |      |
| E                         | conomic Impact E    | invironmental Impac | tNational Defense | Symbolic Effect | Recoverability | Redundancy | test |
| Baggage<br>Claim          | 3.0                 | 1.0                 | 1.0               | 1.0             | 1.0            | 1.0        | 1.0  |
| Checkpoint                |                     |                     |                   |                 |                |            |      |
| Curbside                  | 2.0                 | 1.0                 | 1.0               | 1.0             | 1.0            | 1.0        | 1.0  |
| Parking<br>Garage         | 1.0                 | 1.0                 | 1.0               | 1.0             | 1.0            | 1.0        | 1.0  |
| Secured Area<br>- A Gates | 3.0                 | 1.0                 |                   | 1.0             | 1.0            | 1.0        | 1.0  |
| Secured Area<br>- B Gates | 3.0                 |                     |                   | 1.0             | 1.0            | 1.0        | 1.0  |

4. Each row represents an Area defined in ARAM's configuration. Each column represents a type of consequence. To change the consequence score for each area, enter the score in the colored box for each column. You can also use the TAB key and the Arrow keys to navigate between boxes.

| Baggage<br>Claim    | 5 | 1.0 | 1.0 | 1.0 | 1.0 | 1.0 | 1.0 |
|---------------------|---|-----|-----|-----|-----|-----|-----|
| original<br>value → | 3 |     |     |     |     |     |     |

Click on save changes to update for the next time a schedule is created.

| Risk Scores                                                 |                |              |
|-------------------------------------------------------------|----------------|--------------|
| Unsaved Changes<br>There are unsaved changes to risk scores | REVERT CHANGES | SAVE CHANGES |

#### 3.6.2.3 Vulnerability Score

Vulnerability scores range in value from zero to five (0-5) and are qualitatively determined by groups of subject matter experts using the table listed in Appendix I. A score of zero will remove the VN from the optimization for that Threat and Vulnerability type.

To modify Vulnerability scores in ARAM:

I. Select **Risk Scores** from the main navigation.

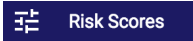

2. Expand the threat that you want to score by clicking anywhere on the card the threat is listed on.

| Risk Scores                                                                                                  |              |
|----------------------------------------------------------------------------------------------------|--------------|
| These are the active risk scores<br>To modify the risk scores, edit them below and then click "Save Changes" | SAVE CHANGES |
| > Active Shooter                                                                                             |              |
| > Chem/Bio                                                                                                   |              |

## 3. Select the **Vulnerability** tab.

| Active Shooter                            |                        |                  |                  |                 |  |  |  |  |  |
|-------------------------------------------|------------------------|------------------|------------------|-----------------|--|--|--|--|--|
| AREA/VN RISK COUNTERMEASURE EFFECTIVENESS |                        |                  |                  |                 |  |  |  |  |  |
| Threat Score Cons                         | equence Vulnerabililty | Detect & Prevent | Deterrence       |                 |  |  |  |  |  |
| Vulnerability of VN to Active Shooter ⑦   |                        |                  |                  |                 |  |  |  |  |  |
|                                           | Availability           | Accessibility    | Organic Security | Target Hardness |  |  |  |  |  |
| Arrival Curbside                          | 5.0                    | 5.0              | 3.0              | 5.0             |  |  |  |  |  |
| Baggage Claim                             | 5.0                    | 5.0              | 3.0              | 5.0             |  |  |  |  |  |

4. Each row represents an VN defined in ARAM's configuration. Each column represents a measure of vulnerability. To change the vulnerability score for each VN, enter the score in the colored box for each column. You can also use the TAB key and the Arrow keys to navigate between boxes.

|                  | Availability | Accessibility | Organic Security | Target Hardness |
|------------------|--------------|---------------|------------------|-----------------|
| Arrival Curbside | 1.0          | 5.0           |                  | 5.0             |
| original value → | 5            |               |                  |                 |

Click on Save Changes to update for the next time a schedule is created.

| Risk Scores                                                 |                |
|-------------------------------------------------------------|----------------|
| Unsaved Changes<br>There are unsaved changes to risk scores | REVERT CHANGES |

## 3.6.3 Countermeasure Scores

Countermeasure Scores are functions of a how effective a countermeasure is against a threat (Detect & Prevent Score), and how likely the presence of the Countermeasure is to deter the Threat (Deterrence Score).

| ~ | Active Shoo  | oter        |                |                               |  |
|---|--------------|-------------|----------------|-------------------------------|--|
|   |              |             |                |                               |  |
|   | AREA/VN RISK |             |                | COUNTERMEASURE EN EECTIVENESS |  |
|   | Threat Score | Consequence | Vulnerabililty | Detect & Prevent Deterrence   |  |

#### 3.6.3.1 Detect & Prevent Score

Detect & Prevent scores range in value from zero to ten (0-10) and are qualitatively determined by groups of subject matter experts using the table listed in Appendix I. A score of zero will remove the area from the optimization in the selected Threat.

To modify Detect & Prevent scores in ARAM:

1. Select **Risk Scores** from the main navigation.

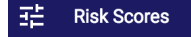

2. Expand the threat that you want to score by clicking anywhere on the card the threat is listed on.

| Risk Scores                                                                                                  |              |
|----------------------------------------------------------------------------------------------------|--------------|
| These are the active risk scores<br>To modify the risk scores, edit them below and then click "Save Changes" | SAVE CHANGES |
| > Active Shooter                                                                                             |              |
| > Chem/Bio                                                                                                   |              |

3. Select the **Detect & Prevent** tab.

| ~ | Active Shoo             | ter                     |                            |                  |               |
|---|-------------------------|-------------------------|----------------------------|------------------|---------------|
|   | AREA/VN RISK            |                         |                            | COUNTERMEASURE   | EFFECTIVENESS |
|   | Threat Score            | Consequence             | Vulnerabililty             | Detect & Prevent | Deterrence    |
|   | Effectiveness of Counte | ermeasures to Detect an | d Prevent Active Shooter ( | 0                |               |
|   | FAM                     | 1.3                     | <b>—</b>                   |                  |               |
|   | FSD Staff               | 4.0                     |                            | •                |               |

4. Each row represents a Countermeasure in ARAM's configuration. To change the effectiveness score for each countermeasure, enter the score in the colored box. You can also use the TAB key and the Arrow keys to navigate between boxes.

| FAM |                              | 9   |
|-----|------------------------------|-----|
|     | original value $\rightarrow$ | 1.3 |

Alternatively, you can move the slider component left and right to adjust.

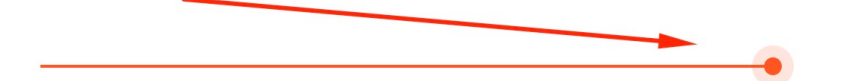

Click on Save Changes to update for the next time a schedule is created.

| Risk Scores                                                 |                |
|-------------------------------------------------------------|----------------|
| Unsaved Changes<br>There are unsaved changes to risk scores | REVERT CHANGES |

#### 3.6.3.2 Deterrence Score

Detect & Prevent scores range in value from zero to ten (0-10) and are qualitatively determined by groups of subject matter experts using the table listed in Appendix I. A score of zero will remove the countermeasure from the optimization in the selected Threat.

To modify Deterrence scores in ARAM:

1. Select **Risk Scores** from the main navigation.

王 Risk Scores

2. Expand the threat that you want to score by clicking anywhere on the card the threat is listed on.

| Risk Scores                                                                                                  |              |
|----------------------------------------------------------------------------------------------------|--------------|
| These are the active risk scores<br>To modify the risk scores, edit them below and then click "Save Changes" | SAVE CHANGES |
| > Active Shooter                                                                                             |              |
| > Chem/Bio                                                                                                   |              |

3. Select the **Deterrence** tab.

| Active Sho             | oter                     |                |                  |               |
|------------------------|--------------------------|----------------|------------------|---------------|
| AREA/VN RISK           |                          |                | COUNTERMEASURE   | EFFECTIVENESS |
| Threat Score           | Consequence              | Vulnerabililty | Detect & Prevent | Deterrence    |
| Deterrence of Active S | Shooter by Countermeasur | res 🕐          |                  |               |
| FAM                    | 4.2                      |                |                  | •             |
| FSD Staff              | 5.0                      |                |                  | •             |

5. Each row represents a Countermeasure in ARAM's configuration. To change the deterrence score for each countermeasure, enter the score in the colored box. You can also use the TAB key and the Arrow keys to navigate between boxes.

| FAM |                              | 10  |
|-----|------------------------------|-----|
|     | original value $\rightarrow$ | 4.2 |

Alternatively, you can move the slider component left and right to adjust.

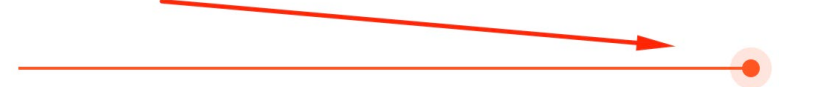

Click on Save Changes update for the next time a schedule is created.

| Risk Scores                                                 |                |
|-------------------------------------------------------------|----------------|
| Unsaved Changes<br>There are unsaved changes to risk scores | REVERT CHANGES |

## 3.7 Users

The **Users** screen allows you to add, edit and remove users. You can assign a user to any of three roles: Administrators, Supervisors or Subscribers.

| A       | RAM                                            | <u>≻</u> Spokano | AD.                             | AMADMIN@FAKEMYI   | №ВОХ.СОМ 👻       |                        |                                 |                        |          |
|---------|------------------------------------------------|------------------|---------------------------------|-------------------|------------------|------------------------|---------------------------------|------------------------|----------|
|         | <u>≻</u> GEG                                   | <b>怒 Users</b>   |                                 |                   |                  |                        |                                 | +                      | ADD USER |
| ح       | Airports                                       | All Users        | Airport Admins                  | Supervisor        | s Subsci         | ibers                  |                                 |                        |          |
|         | <ul> <li>Dashboard</li> <li>Heatmap</li> </ul> |                  |                                 | Full Name         | User Type        | Countermeasure<br>Type | Contact Email                   | Authorized<br>Airports |          |
| ۲       |                                                |                  | @fakemyinbox.com                | Adam<br>Theadmin  | Airport<br>Admin | -                      | admin-test@fakemyinbox.com      | 1                      |          |
| G       | Schedule                                       | supervisor_      | test@fakemyinbox.com            | Sherry<br>Suptest | Supervisor       | -                      | supervisor_test@fakemyinbox.com | 1                      |          |
| *       | Configuration                                  | test@testu       | ser.com                         | Test User         | Supervisor       | -                      | test@testuser.com               | 1                      |          |
| ÷:<br>M | Hisk Scores<br>Users                           | subscriber       | subscriber-test@fakemyinbox.com |                   | Subscriber       | -                      | subscriber-test@fakemyinbox.com | 1                      |          |
|         |                                                | nancySub         |                                 | Nancy<br>O'Brien  | Airport<br>Admin |                        | nancy.o'brien@pnnl.gov          | 2                      |          |
|         |                                                | na.ncy@no        | brien.com                       | Nancy<br>O'Brien  | Airport<br>Admin |                        | na.ncy@nobrien.com              | 1                      |          |
|         |                                                | AdamAdmi         | n@fakemyinbox.com               | Adam<br>Admin     | Airport<br>Admin |                        | AdamAdmin@fakemyinbox.com       | 2                      |          |
|         |                                                |                  |                                 |                   |                  |                        |                                 |                        |          |
|         |                                                |                  |                                 |                   |                  |                        |                                 |                        |          |
|         |                                                |                  |                                 |                   |                  |                        |                                 |                        |          |
| ?       | Help and Support                               |                  |                                 |                   |                  |                        |                                 |                        |          |
| A       | About ARAM                                     |                  |                                 |                   |                  |                        |                                 |                        |          |

## 3.7.1 The Users List

The Users list is the default page in the Users screen. The tabs along the top allow you to sort users by role so you can easily see, for example, only Subscriber users, or all of the Administrators. By default, the **All Users** tab is selected, listing all of the users assigned in the system.

| 윤 Users   |               |              |                     |                        | + ADD USER |
|-----------|---------------|--------------|---------------------|------------------------|------------|
| All Users | Admins Sub    | scribers Sup | pervisors           |                        |            |
| User Name | Full Name     | User Type    | Countermeasure Type | Contact Email          |            |
| jordan    | Jordan Hendry | Admin        | -                   | jordan.hendry@pnnl.gov |            |
| toddSub   | Todd Billow   | Subscriber   | -                   | toddbillow@gmail.com   | ***        |
| nancy     | Nancy O'Brien | Admin        | -                   | nancy.obrien@pnnl.gov  | ***        |
| nancySub  | Nancy O'Brien | Subscriber   | -                   | nancy.o'brien@pnnl.gov | ***        |
| todd      | Todd Billow   | Admin        | -                   | todd.billow@pnnl.gov   | ***        |
| test      | test Hendry   | Admin        | -                   | test.hendry@pnnl.gov   | ***        |

### 3.7.2 Add a User

To add a user to ARAM:

I. Select **Users** from the main navigation.

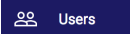

2. Press the + Add User button

| ೫ Use    | s             |             |                     |                        | + ADD USER |
|----------|---------------|-------------|---------------------|------------------------|------------|
| All Us   | ers Admins    | Subscribers | Supervisors         |                        |            |
| User Nam | e Full Name   | User Type   | Countermeasure Type | Contact Email          |            |
| jordan   | Jordan Hendry | / Admin     | -                   | jordan.hendry@pnnl.gov | ***        |

3. Enter the email address for the user you want to add.

| Add User Email Address | 路 Add User    |     |  |  |  |
|------------------------|---------------|-----|--|--|--|
| Email Address          | Add User      |     |  |  |  |
|                        | Email Address |     |  |  |  |
| CANCEL ADD             | CANCEL        | \DD |  |  |  |

4. Enter the first and last name of the user and click on "Add another airport".

| irst Name   |               |           | Email Address               |
|-------------|---------------|-----------|-----------------------------|
| irst Name   |               | Last Name | ExampleUser@fakemyinbox.com |
| port Access |               |           |                             |
| Port Access | other airport |           |                             |

5. Select the airport, user type, and countermeasure access, then click "Add"

| Airport                                     | User Type  | Countermeasure Access |     |
|---------------------------------------------|------------|-----------------------|-----|
| Spokane International Air                   | Supervisor | All                   | · · |
|                                             |            |                       |     |
| ADD CANCEL  No additional aiports available |            |                       |     |

6. Click **Save** to finish creating the user.

#### 3.7.3 Edit a User

**NOTE**: Editing the username will change the login credentials for the edited user.

I. Select **Users** from the main navigation.

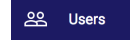

2. Hover your mouse on the menu icon ... to the right of the user you want to edi. Tools will appear on the right side. Click on the Edit Icon ✓.

| All Users | Admins        | Subscribers S | upervisors          |                        |      |   |
|-----------|---------------|---------------|---------------------|------------------------|------|---|
| User Name | Full Name     | User Type     | Countermeasure Type | Contact Email          | Edit |   |
| jordan    | Jordan Hendry | Admin         | -                   | jordan.hendry@pnnl.gov |      | Î |
| toddSub   | Todd Billow   | Subscriber    | -                   | toddbillow@gmail.com   |      |   |

3. Edit the user's details in the pop-up form that appears. of the area in-line. Click **save** or choose cancel to disregard your edit.

| lit User                             |                          |                            |
|--------------------------------------|--------------------------|----------------------------|
| First Name                           | Last Name                | Email Address              |
| Adam                                 | Theadmin                 | admin-test@fakemyinbox.com |
| rport Access<br>Spokane Internation  | al Airport Airport Admin |                            |
| irport Access<br>Spokane Internation | al Airport Airport Admin |                            |

4. If you save your edit it will be reflected in the list.

## 3.7.4 Delete a User

NOTE: Deleting a user will permanently revoke their access unless you recreate their account.

I. Select **Users** from the main navigation.

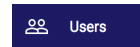

3.

2. Hover your mouse on the menu icon ... to the right of the user you want to delete. Tools will appear on the right side. Click on the Delete Icon **1**.

| All Users      | Airport Admins     | Supervisors       | s Subscr         | ibers                  |                                 |                                  |
|----------------|--------------------|-------------------|------------------|------------------------|---------------------------------|----------------------------------|
| User Name      |                    | Full Name         | User Type        | Countermeasure<br>Type | Contact Email                   | Authorized<br>Airports<br>Delete |
| admin-test@fa  | akemyinbox.com     | Adam<br>Theadmin  | Airport<br>Admin |                        | admin-test@fakemyinbox.com      | 1                                |
| supervisor_tes | st@fakemyinbox.com | Sherry<br>Suptest | Supervisor       | -                      | supervisor_test@fakemyinbox.com | 1                                |

4. To finish deleting the User, click **OK** or choose cancel to disregard.

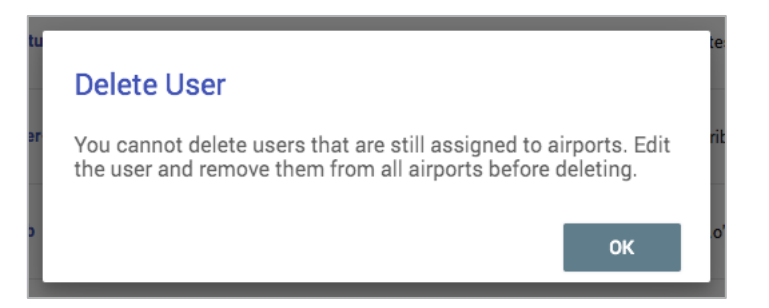

5. The deleted user's access will be instantly revoked and removed from the user list.

# 4 Supervisor Interface

Any user assigned a Supervisor role can access the **Supervisor Interface** which allows full access to view and edit schedules of countermeasures for their assigned team. Supervisors are assigned access based on the countermeasures they are allowed to view. They can view full heatmap and dashboard info for their assigned countermeasures, as well as anonymized statistics for countermeasures that they don't have access to. They can create and view schedules for their assigned countermeasures.

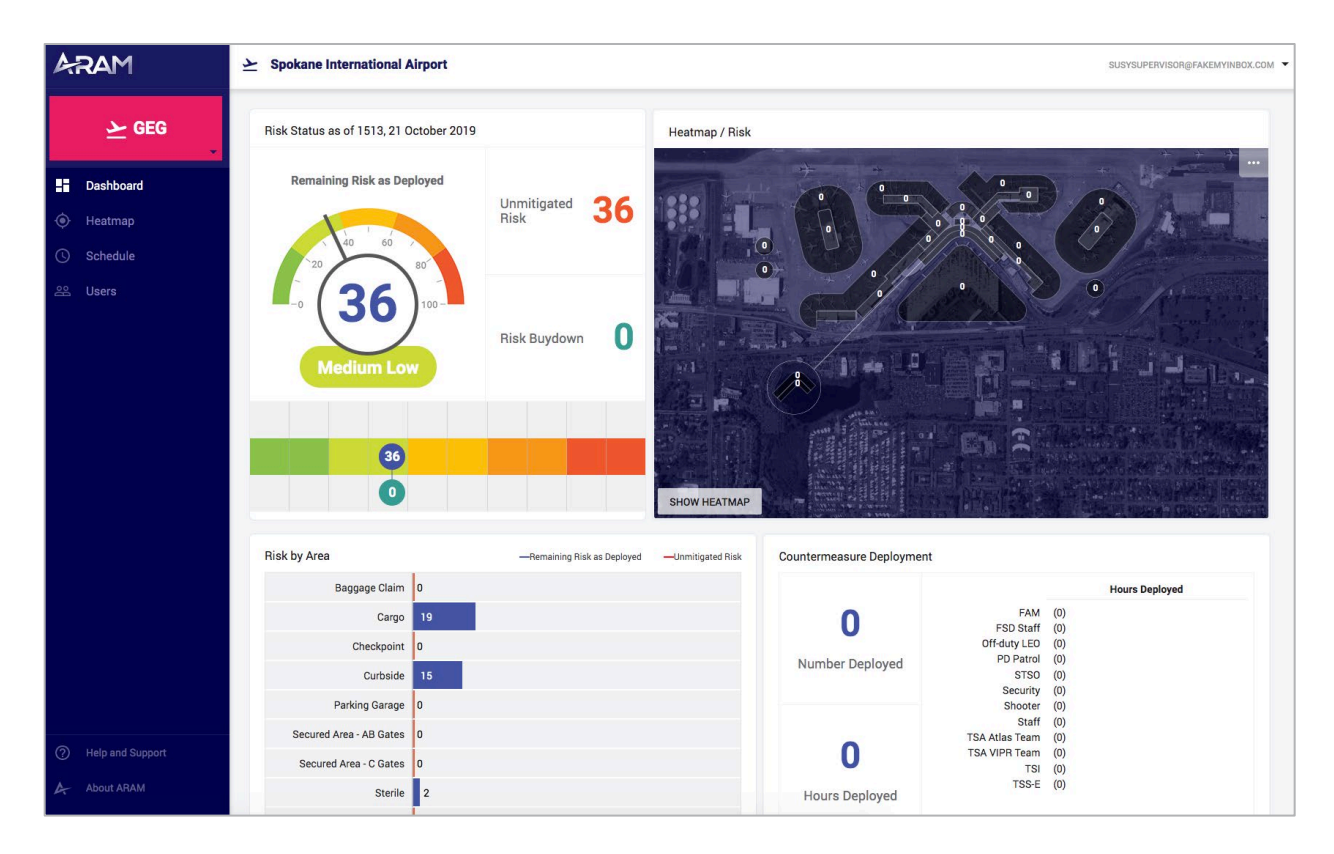

Supervisors can create subscriber users for any of the countermeasure types they have access to. Supervisors are not able to modify airport risk scores or configuration.

| 路 Users                         |                    |            |                        |                                 | + A                    | DD USER |
|---------------------------------|--------------------|------------|------------------------|---------------------------------|------------------------|---------|
| All Users Supervisors           | Subscribers        |            |                        |                                 |                        |         |
| User Name                       | Full Name          | User Type  | Countermeasure<br>Type | Contact Email                   | Authorized<br>Airports |         |
| supervisor_test@fakemyinbox.com | Sherry<br>Suptest  | Supervisor | -                      | supervisor_test@fakemyinbox.com | 1                      | •••     |
| test@testuser.com               | Test User          | Supervisor | -                      | test@testuser.com               | 1                      |         |
| subscriber-test@fakemyinbox.com | Sara<br>Subscriber | Subscriber |                        | subscriber-test@fakemyinbox.com | 1                      |         |
| SusySupervisor@fakemyinbox.com  | Susy<br>Supervisor | Supervisor | -                      | SusySupervisor@fakemyinbox.com  | 1                      |         |

# 5 Subscriber Interface

| ARAM                                                        | Sea-Tac Sebashtiansubscriber@fakemyinbox.com -                            |   |  |  |  |
|-------------------------------------------------------------|---------------------------------------------------------------------------|---|--|--|--|
| Port<br>of Seattle<br>Beents-Tecono<br>Bioentational Alport | Get an Assignment Today is October 21, 2019                               | ] |  |  |  |
|                                                             | Agency/Type Cty Shift Start Shift End<br>1 10/21/2019 🛱 12:00 AM 08:00 AM |   |  |  |  |
|                                                             | PREVIEW MY ASSIGNMENT                                                     |   |  |  |  |
| ⑦ Help and Support                                          |                                                                           |   |  |  |  |
| About ARAM                                                  |                                                                           |   |  |  |  |

Any user assigned a subscriber role can access the **Subscriber Interface** which allows a user to get an assignment from ARAM for single or multiple countermeasures of a single type.

# 5.1 Get an assignment

At any time, a subscriber can log in and get an optimized assignment from ARAM.

1. To begin, select a countermeasure type in the **Asset Type** dropdown, and select the number of assets available in the **Qty** field.

| ARAM                                                  | ▶ Sea-Tac                                                                                                    | SEBASHTIANSUBSCRIBER@FAKEMYINBOX.COM 🔻     |
|-------------------------------------------------------|----------------------------------------------------------------------------------------------------|--------------------------------------------|
| Port Seattle<br>Seattle Teoms<br>International Apport | Get an Assignment                                                                                                    | Today is October 21, 2019                  |
|                                                       | POS PD Canine       1       10/21/2019       1         POS Security       TSA Canine Team         PREVIEW MY ASSIGNMENT | Shift Start Shift End<br>12:00 AM 08:00 AM |
| ? Help and Support                                    |                                                                                                    |                                            |
| About ARAM                                            |                                                                                                    |                                            |

2. Select the date that the countermeasure is available (defaults to current date) and select the start and end time of their availability.

| ARAM                                                        | Sea-Tac Sebashtiansubscriber@FakeMyiNbox.com   | • |
|-------------------------------------------------------------|------------------------------------------------|---|
| Port of Seattle'<br>seattle' Terran<br>Referentional Arport | Get an Assignment Today is October 21, 2019    |   |
|                                                             | Agency/Type Qty 10/21/2019 Ift Start Shift End |   |
|                                                             | POS Security 1 C Oct 2019 > » 2:00 AM 08:00 AM |   |
|                                                             | Su Mo Tu We Th Fr Sa                           |   |
|                                                             | 29 30 1 <b>2 3 4 5</b>                         |   |
|                                                             | PREVIEW MY ASSIGNMENT 6 7 8 9 10 11 12         |   |
|                                                             | 13 14 15 16 17 18 19                           |   |
|                                                             | 20 21 22 23 24 25 26                           |   |
|                                                             | <b>27 28 29 30 31</b> 1 2                      |   |
| ⑦ Help and Support                                          | 3 4 5 6 7 8 9                                  |   |
| About ARAM                                                  | Today                                          |   |

3. When you are finished entering your details, click **Preview my assignment** to see the recommended assignment before accepting.
| ARAM                                                              | <u>ン</u> Sea-Tac                          | SEBASHTIANSUBSCRIBER@FAKEMYINBOX.COM ▼  |  |  |
|-------------------------------------------------------------------|-------------------------------------------|-----------------------------------------|--|--|
| Port Seattle<br>of Seattle<br>seams Tecons<br>Memorilogial Apport | Get an Assignment                         | Today is October 21, 2019               |  |  |
|                                                                   | Agency/Type Qty POS Security 1 10/23/2019 | Shift Start Shift End 12:00 AM 08:00 AM |  |  |
|                                                                   | PREVIEW MY ASSIGNMENT                     |                                         |  |  |
| ? Help and Support                                                |                                           |                                         |  |  |
| About ARAM                                                        |                                           |                                         |  |  |

4. Review the recommended assignment. It outlines each location that are assigned and the associated risk buydown for that location and overall for the airport.

If you are satisified with the assignment select **Accept & Print**. If you want to get a different schedule, press **Cancel**.

| ARAM                                                     | sea-Tac                 |                      |                    | SEBASHTIANSUBSCRIE          | BER@FAKEMYINBOX.COM 🔻 |  |
|----------------------------------------------------------|-------------------------|----------------------|--------------------|-----------------------------|-----------------------|--|
| Port of Seattle                                          | Accept this assignment? |                      |                    | Today is October 22, 2019   |                       |  |
|                                                          | Date Sta                | art - End (Duration) | Area               | Risk Buydown<br>for VN/Hour | Risk Buydown<br>Value |  |
|                                                          | 10/23/2019 0            | 0:00 - 02:00 (2h)    | Parking Garage     | 12%                         | 732.3                 |  |
|                                                          | 10/23/2019 0            | 2:00 - 03:00 (1h)    | FIS/IFA Checkpoint | 23%                         | 0.0                   |  |
|                                                          | 10/23/2019 0            | 3:00 - 08:00 (5h)    | Parking Garage     | 12%                         | 732.3                 |  |
| <ul> <li>Help and Support</li> <li>About ARAM</li> </ul> | ACCEPT & PRINT          | CANCEL               |                    |                             |                       |  |

5. If you accepted the assignment, the schedule will be sent to your printer. If for some reason you were unable to print the assignment or need to print another, click **Print Again**.

If you would like to start the process over again to get additional assignments for other countermeasures, simply click **Get More Assignments**.

| ARAM                                                       | <u>≻</u> Sea-Tac                                                                                                    | SEBASHTIANSUBSCRIBER@FAKEMYINBOX.COM 🔻 |
|------------------------------------------------------------|----------------------------------------------------------------------------------------------------|----------------------------------------|
| Port fSeattle.<br>Beattin-Tarcona<br>Mittenditions/Argourt | Assignment Accepted                                                                                                    | Today is October 22, 2019              |
|                                                            | Thank you! Your assignment is printing.         Begin your patrol at the designated time and area.         PRINT AGAIN       GET MORE ASSIGNMENTS |                                        |
| <ul> <li>Help and Support</li> <li>About ARAM</li> </ul>   |                                                                                                    |                                        |

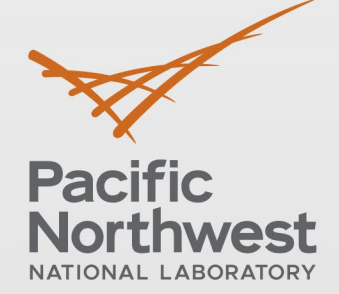

## www.pnnl.gov

902 Battelle Boulevard P.O. Box 999 Richland, WA 99352 1-888-375-PNNL (7665)

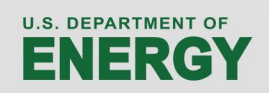